# **MTrans Team User Guide**

For Translation Managers / Company Admins

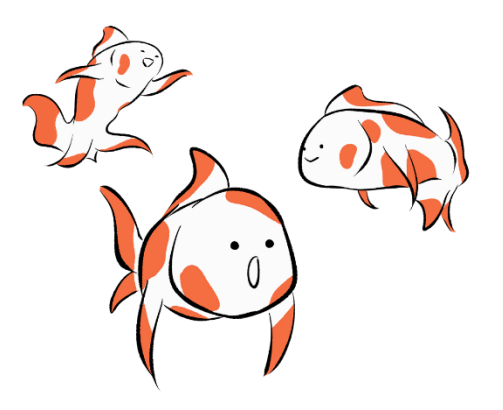

# Contents

| 1.Machine translation                                                    | 4  |
|--------------------------------------------------------------------------|----|
| How it works                                                             | 4  |
| (1) Start page: Drag-and-drop the file you want to translate to start    | 4  |
| ② Edit page: Edit the results -> Download in the same format as original | 5  |
| ③ Documents list: Check the translation progress at a glance             | 6  |
| ④ Phrases page: Add, store, and reuse the edited Phrases                 | 7  |
| (5) Glossary page: Keep consistency of terminology                       | 7  |
| 2. User roles                                                            | 8  |
| The role of Translation Manager                                          | 8  |
| 3. Company Admin                                                         | 9  |
| My Account – [Plan]                                                      | 9  |
| Settings                                                                 | 10 |
| Company Orders                                                           | 10 |
| Members                                                                  | 12 |
| Insights                                                                 | 15 |
| Company Categories                                                       | 17 |
| Access Logs                                                              | 18 |
| 4. Translation Manager                                                   | 19 |
| Add Company Glossary Terms                                               | 19 |
| See and edit the Company Glossary list                                   | 20 |
| Import Company Glossary                                                  | 20 |
| Export Company Glossary                                                  | 21 |
| Add Company Phrases                                                      | 21 |
| See and edit the Company Phrases list                                    | 21 |
| Import Company Phrases                                                   | 22 |
| Export Company Phrases                                                   | 22 |
| Bulk delete Company Phrases                                              | 23 |
| How to select the Category to add Company Phrases                        | 23 |
| Add Company Documents                                                    | 24 |
| 5. Sign in / sign out                                                    | 25 |
| Sign out                                                                 | 25 |
| Sign in                                                                  | 25 |
| Forgot password                                                          | 25 |
| 6. Start translation                                                     | 26 |
| Machine Translation (text translation)                                   | 26 |
| Machine Translation (file translation)                                   | 27 |
| 7. Edit by yourself                                                      | 29 |
| Post-editing                                                             | 29 |

| 8. Transla | ation Status bar                 |
|------------|----------------------------------|
| Trans      | lation Status                    |
| Quali      | ty Assistant                     |
| Searc      | h & Replace                      |
| 9. Docum   | ent sharing                      |
| Users      | who shares a document            |
| Users      | who received the shared document |
| Checl      | k the shared document            |
| 10. Docur  | <b>nents page</b>                |
| My D       | ocuments                         |
| Comp       | oany Documents                   |
| Trash      | 1                                |
| 11. My Ph  | arases and My Glossary           |
| Refer      | to My Phrases                    |
| Impo       | rt My Phrases                    |
| Ехроі      | rt My Phrases                    |
| Bulk       | delete My Phrases                |
| Refer      | to / add My Glossary             |
| Impo       | rt My Glossary                   |
| Ехроі      | rt My Glossary                   |
| 12. Settin | lgs                              |
| My A       | ccount                           |
| Mach       | ine translation                  |
| 13. If you | are in trouble                   |
| Help.      |                                  |
| FAQ .      |                                  |
| Conta      | act page                         |

# **1.Machine translation**

## Machine Translation + You = Better growth of Translation The translation process that enhance quality and speed with machine translation + postediting

#### How it works

The document is automatically translated based on the Phrases and Glossary registered by the user.

The results from machine translation are edited by the user afterwards to add more Phrases and Glossary terms, which will be utilized for the translation process next time.

The more you use it, the more it learns, and you can expect translation results that suit your needs and wants.

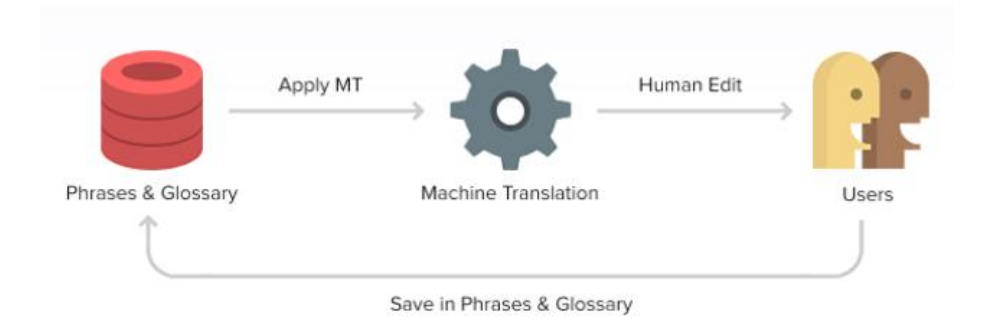

## ① Start page: Drag-and-drop the file you want to translate to start

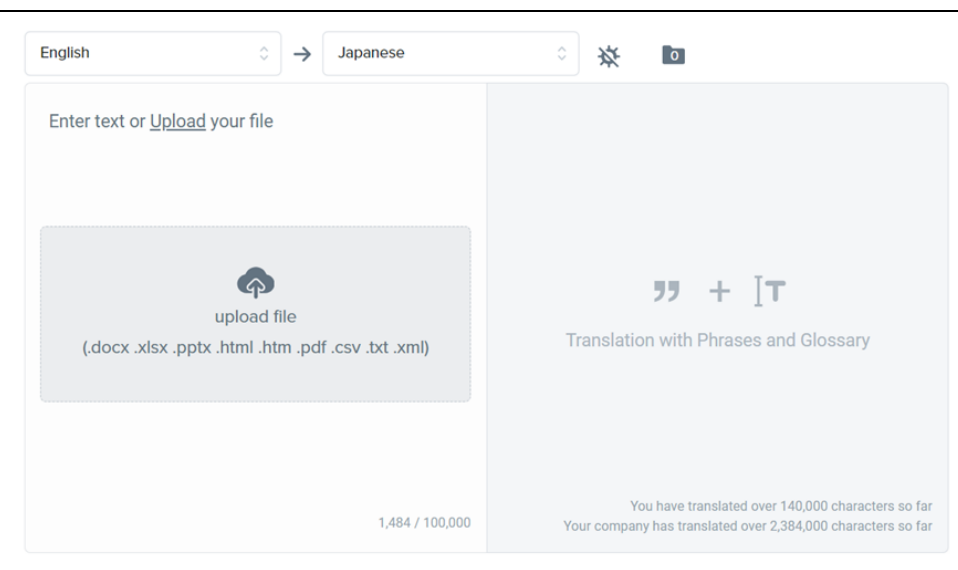

Drop the file you want to translate in the gray area and select the languages to start translation. The app will analyze each sentence and generate the optimal translation. (2) Edit page: Edit the results -> Download in the same format as original

| -       |                                                                                                    |                        |                                            |                                                                                                |                                                        |                         |                              | Contra         |                                         |         |                                                          |                                                                                                  | abstate                           |    |
|---------|----------------------------------------------------------------------------------------------------|------------------------|--------------------------------------------|------------------------------------------------------------------------------------------------|--------------------------------------------------------|-------------------------|------------------------------|----------------|-----------------------------------------|---------|----------------------------------------------------------|--------------------------------------------------------------------------------------------------|-----------------------------------|----|
| inglish | 0                                                                                                    | ÷                      | Japanese                                   |                                                                                                | ₿ <sub>GPT</sub>                                       | ō                       | 0%                           | - >            |                                         |         | Q Search                                                 | glossary a                                                                                       | <ul> <li>English</li> </ul>       |    |
|         |                                                                                                    |                        |                                            |                                                                                                |                                                        |                         |                              |                |                                         | E       | Machine                                                  | Translation (                                                                                    | (5) 🛈                             |    |
|         |                                                                                                    |                        |                                            |                                                                                                |                                                        |                         |                              |                |                                         |         | Trans                                                    | ilate <b>"Novemb</b> e<br>or Translate Bota                                                      | er 25, 2021"                      | ė. |
|         |                                                                                                    |                        |                                            |                                                                                                |                                                        |                         | 2021年11月<br>株式会社<br>商品計画部、東京 | 125日<br>パラク    | Î                                       |         | Trans<br>- Goog                                          | ilate <b>"Novemb</b> e<br>de Translate (NMT)                                                     | er 25, 2021"                      | 8  |
|         |                                                                                                    |                        | 次期                                         | 間計画案の提案                                                                                        |                                                        |                         |                              |                |                                         |         | Trans<br>- Micro                                         | late <b>"Novembe</b><br>soft Translate (NM                                                       | er 25, 2021"                      | ÷. |
|         |                                                                                                    |                        |                                            |                                                                                                |                                                        |                         |                              |                |                                         |         |                                                          |                                                                                                  |                                   |    |
|         | 1.最初は<br>健康は高齢社会のキーワ・<br>野での販売は年々増加し                                                                                                    | - ド。<br>ており            | このセクションでは<br>(Document A)、以                | 、電磁運球など<br>前の調査でも高                                                                             | の室内運動器<br>い関心を示し                                       | 具を主に<br>ています            | (開発しました。こ)<br>「。             | 09             | *                                       |         | Trans<br>- Popo                                          | ilate <b>"Novemb</b> e<br>go Translato                                                           | er 25, 2021"                      |    |
| 4       | 1.最初は<br>健康は高齢社会のキーワ・<br>野での販売は年々増加し<br>(Document B)                                                                                                  | ード。<br>ており             | このゼクションでは<br>(Document A)、以                | 、電磁運球など<br>前の調査でも高                                                                             | の室内運動器<br>い聴心を示し                                       | 具を主に<br>ています            | 「開発しました。こ<br>「。              | DH             | <b>*</b>                                |         | Trans<br>- Papa<br>Trans<br>- Nict                       | ilate <b>"Novemb</b> e<br>go Translate<br>ilate <b>"Novemb</b> e<br>franslate (NT)               | er 25, 2021"<br>er 25, 2021"      |    |
| 4       | 1.最初は<br>健康は高齢社会のキーワ<br>野での販売は年々増加し<br>(Document B)                                                                                                   | ード。<br>ており             | このセクションでは<br>(Document A)、以                | <ul> <li>電磁連球など</li> <li>前の調査でも高</li> </ul>                                                    | の室内運動器<br>い関心を示し                                       | 具を主に<br>ています            | に開発しました。 こ<br>。              | D <del>9</del> | •                                       |         | Trans<br>- Papa<br>Trans<br>- Nict                       | ilate <b>"Novembe</b><br>go Translato<br>ilate <b>"Novembe</b><br>franslate (NT)                 | er 25, 2021"<br>er 25, 2021"      |    |
| ۰<br>۹  | 1.最初は<br>健康は高齢社会のキーワ・<br>野での知思は年々増加し<br>(Document B)<br>November 25, 2021                                                                             | ード。<br>ており             | このセクションでは<br>(Document A)、以                | 、電磁連球など<br>前の調査でも高                                                                             | の室内運動器<br>い聴心を示し<br>511月25日                            | 見を主に<br>ています            | 「開発しました。こ<br>「。              | DH<br>         | •                                       | ۲I      | Trans<br>- Papa<br>Trans<br>- Nict<br>Glossary           | ilate "Novembe<br>go Translate<br>ilate "Novembe<br>franslate (NT)<br>Matches (0)                | er 25, 2021"<br>er 25, 2021"<br>© |    |
| ÷       | 1.最初は<br>確康は高齢社会のキーワ・<br>野での統元は年々増加し<br>(Document B)<br>November 25, 2021<br>Yaraku Co., Ltd.                                                         | ード。<br>ており             | このゼクションでは<br>(Document A)、以                | <ul> <li>電磁連球など</li> <li>前の調査でも再</li> <li>2021结</li> <li>ロ</li> <li>マ</li> <li>株式会</li> </ul>  | の室内運動税<br>い聴心を示し<br>E11月25日<br>社ヤラク                    | 見を主にています                | (構発しました。こ)<br>。              | Dý             |                                         | ŗĮ      | Trans<br>- Popo<br>Trans<br>- Nict<br>Glossary           | late "Novembe<br>go Translate<br>Jate "Novembe<br>franslate (NT)<br>Matches (O)<br>d to Glossary | er 25, 2021"<br>er 25, 2021"<br>© |    |
| 4       | 1.最初は<br>確康は高齢社会のキーワ・<br>野での知光は年々増加し<br>(Document B)<br>November 25, 2021<br>Yaraku Co., Ltd.<br>Product Planning Departme                            | - ド。<br>ており<br>ent, To | このセクションでは<br>(Document A)、 以<br>kyo Hanako | <ul> <li>電磁連球など<br/>前の調査でも再</li> <li>2021f</li> <li>2021f</li> <li>株式会</li> <li>商品計</li> </ul> | の室内運動器<br>小馴心を示し<br>E11月25日<br>社ヤラク<br>面部、東京の          | 具を主にす<br>ています<br>の花子    | こ開発しました。 こ<br>。              | වාහි<br>Jỹ Add | × • • • • • • • • • • • • • • • • • • • | [1      | Trans<br>- Papa<br>Trans<br>- Nict<br>* Glossary<br>( Ad | late "Novembr<br>go Translate<br>late "Novembr<br>franslate (NT)<br>Matches (0)<br>d to Glossary | er 25, 2021"<br>er 25, 2021"      |    |
| •       | 1.最初は<br>健康は高齢社会のキーフ<br>野での結果は年々増加し<br>(Document B)<br>November 25, 2021<br>Yaraku Co., Ltd.<br>Product Planning Departmen<br>Next term plan proposal | ード。<br>ており             | このセクションでは<br>(Document A)、 以<br>kyo Hanako | 、電磁連球など<br>前の調査でも高<br>2021年<br>や<br>株式会<br>商品計<br>次期計                                          | の変内運動器<br>い壁心を示し<br>E11月25日<br>社ヤラク<br>面部、東京の<br>距案の提案 | 見を主に<br>ています<br>の<br>花子 | に開発しました。 こ(<br>*             | 09             |                                         | [1<br>E | Trans<br>- Papa<br>Trans<br>- Nict<br>* Glossary<br>• Ad | late "Novemby<br>go Translate<br>Mate 'Novemby<br>Matches (0)<br>d to Glossary<br>tts (0) ①      | er 25, 2021"<br>er 25, 2021"<br>© |    |

Edit the texts generated by machine translation. You can download the translated document in the original layout as it is. There are two ways to edit: edit by yourself, share to other users.

Edit by yourself - Edit the results from machine translation while referring to the example sentences and dictionaries that appear in the right-side panel.

Share with someone and ask them to edit it - You can share the translated document with someone who is good at foreign languages and have them edit it.

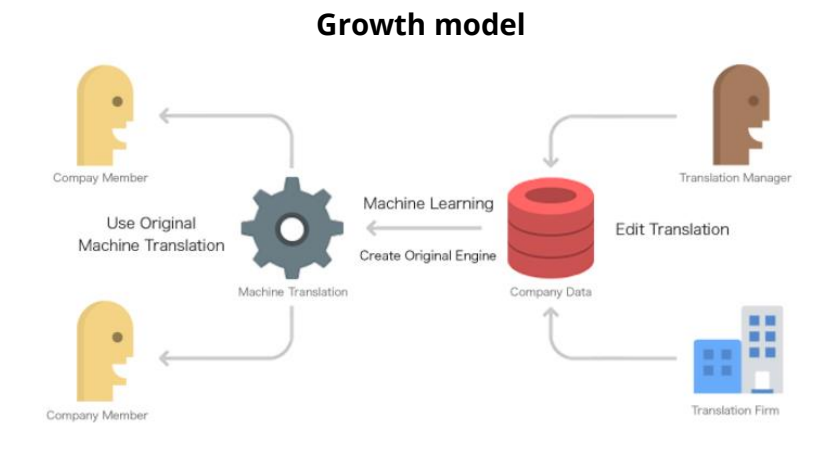

The system grows with each Company Account.

When Translation Manager edits and adds a segment, the sentence is automatically added to the Company Phrases and used for machine learning of the machine translation engine. The unique engine generated by machine learning will be available to all Regular Members. Therefore, the more you use it, the more the translation engine will grow, and the productivity of the entire company will increase.

## ③ Documents list: Check the translation progress at a glance

|       |                            |     | 🗐 My Documents (14) 🗸                                                                |           |          |                                 | ? |
|-------|----------------------------|-----|--------------------------------------------------------------------------------------|-----------|----------|---------------------------------|---|
| 🔥 New |                            |     |                                                                                      |           | Q Search |                                 |   |
|       | Last Update 🜲              |     | Entry 🖨                                                                              | 은 🗟 Progr | ess 🌲    | From-To 🌲                       |   |
|       | Today at 5:29 PM<br>by me  | GPT | ■ 来年度販売計画書v4_demo-en.docx<br>November 25, 2021 Yaraku Co., Ltd. Product Planning Dej | 0% Check  | ed       | English → Japanese<br>224 Words |   |
|       | Today at 5:15 PM<br>by me  |     | 来年度販売計画書v4_demo-en-ja.docx           2021年11月25日株式会社ヤラク商品企画部東京花子次                    | 0% Check  | ed       | English → Japanese<br>40 Words  |   |
|       | Today at 11:42 AM<br>by me | GPT | 来年度販売計画書v4_demo-en-ja.docx           2021年11月25日株式会社ヤラク商品企画部東京花子次                    | 5% Check  | ed       | English → Japanese<br>40 Words  |   |

Sentences that translated in the past can be centrally managed on the Documents Page. There are two types of Documents.

Company Documents allows you to create translation templates for frequently used documents and share them with everyone.

#### **My Documents**

The Documents you have translated so far. You can also share them with other users.

#### **Company Documents**

The Documents shared by the Translation Manager can be used as an in-house template for, such as contracts and IR materials.

(4) Phrases page: Add, store, and reuse the edited Phrases.

| 1.      |                               |                                                                                     | 37 My Phrases (89)<br>Company Phrases (58) | ~             | Q Search                                                                                                    | 0 |
|---------|-------------------------------|-------------------------------------------------------------------------------------|--------------------------------------------|---------------|----------------------------------------------------------------------------------------------------|---|
| ▣       | Last Update 📼                 | From 🌲                                                                              |                                            |               | To 🚖                                                                                                    |   |
| "<br>Іт | Yesterday at 6:17 PM<br>by me | この分野では電磁ボールをはじめ<br>を中心に展開しており、この分到<br>ており(資料A)、以前実施した<br>関心が寄せられています。<br>- Japanese | 0とした室内運動器具<br>5の売上は年々増加し<br>アンケートでも高い      | →             | In this field, we focus on indoor exercise equipment<br>such as electromagnetic balls, and sales in this field are<br>increasing each year (Document A). There has also<br>been high interest shown in our previous survey.<br>- English | Î |
| ¢       | Yesterday at 5:06 PM<br>by me | 商品企画部 東京花子<br>- Japanese                                                            |                                            | $\rightarrow$ | Tokyo Hanako, Product Planning Department<br>- English                                                                                                    |   |
|         | Yesterday at 5:06 PM<br>by me | 2021年11月25日<br>- Japanese                                                           |                                            | $\rightarrow$ | November 25, 2021<br>- English                                                                                                    |   |
|         | Yesterday at 12:45 PM by me   | Home town stays<br>- English                                                        |                                            | $\rightarrow$ | 故感に滞在<br>- Japanese                                                                                                    |   |

The edited and added text is stored in the Phrases and used for the translation process next time. There are two types of Phrases.

My Phrases - Translated text that you edited and added.

**Company Phrases -** Translated texts that Translation Manager edited and added. It will be shared with all the Regular Members and will be applied with priority over My Phrases.

## **(5)** Glossary page: Keep consistency of terminology

| 1. | Languages 💌      | Company Glossary (2) ∨<br>Company Glossary (5) | ?<br>I |
|----|------------------|------------------------------------------------|--------|
| F  | English          | Japanese                                       |        |
| "  | Type a word      | Type a word                                    |        |
| IT | Yaraku Co., Ltd. | 株式会社ヤラク                                        |        |
|    | Proposal         | 計画案                                            |        |

You can register terms in Glossary. Add in-house terms, industry terms, and technical terms to keep consistency of terminology. The users no longer need to manage terminology by Excel files and it saves time searching for terms.

My Glossary - Terms that you added.

**Company Glossary -** Terms added by the Translation Manager. It is shared within the Company Account and always takes priority over My Glossary.

# 2. User roles

There are three user roles: Regular Members, Translation Manager, and Company Admin. The differences in permissions for each role are as follows.

Q

## 1. Regular Members

A normal user of Company Account. They can translate and edit documents by using My / Company Data.

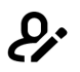

### 2. Translation Manager

A bilingual (or multilingual) user who is fluent in foreign languages. They add and edit Company Data.

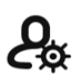

## 3. Company Admin

A user who manages Company Accounts. They check the usage status, set Translation Manager, and manage Company Categories, etc.

## The role of Translation Manager

All Regular Members can save to Company Data if they have access to the Category. However, only the Translation Manager role can edit and manage the Documents/Phrases/Glossary saved to Company Data.

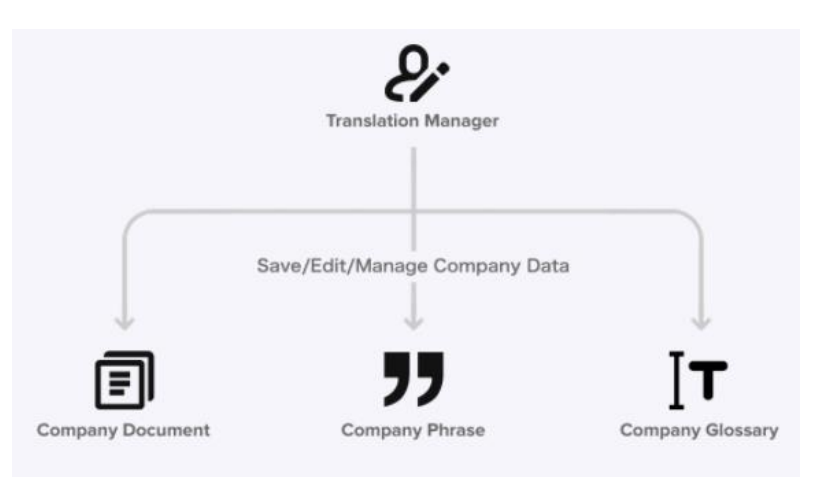

# 3. Company Admin

Company Admin checks contract information and usage status, as well as manages Regular Members, Company Categories, and other items in Company Accounts.

## My Account – [Plan]

#### Check the contract information

To check the current plan, visit Settings page on the left menu and click [Plans] under "My Account."

Only the Company Admin can see the details of the current contract information from [Plan Settings] under "Company."

| 🛓 My Account                                        |                                               |                                                                                                    |                                   |  |  |  |  |  |  |
|-----------------------------------------------------|-----------------------------------------------|----------------------------------------------------------------------------------------------------|-----------------------------------|--|--|--|--|--|--|
| J Settings                                          | W                                             | bur premium plan has been cancelled, but you can use it until 10/03/20                                 | 23.                               |  |  |  |  |  |  |
| Plans                                               | Per                                           | Personal Corporate                                                                                     |                                   |  |  |  |  |  |  |
| Machine Translation                                 | Free                                          | Premium                                                                                                | Сотралу                           |  |  |  |  |  |  |
| Settings                                            |                                               |                                                                                                    |                                   |  |  |  |  |  |  |
| DeepL orders & Wallet Orders                        | Free                                          | Long-Term Use<br>\$ 217.00<br>(Tax included:\$238.70)<br>\$18.08/month<br>20% iess than Short-Term Use | \$ 82.00 month                    |  |  |  |  |  |  |
| Received Orders<br>My Wallet<br>Credit Transactions | Use the back truncions of Varian/Zen for thee | \$ 23.00 coordinates                                                                                   | Up to 5 Members and 1 Translation |  |  |  |  |  |  |
| දා Company Admin                                    |                                               | (Tax included:\$25.30)<br>For short term project                                                       | Manager*For Business* page        |  |  |  |  |  |  |
| Settings                                            |                                               | Enjoy all the premium features of YarakuZen!                                                           | $\frown$                          |  |  |  |  |  |  |
| Company Orders                                      | Demonstra                                     |                                                                                                    |                                   |  |  |  |  |  |  |
| Members<br>Insights                                 | Downgrede                                     | Downgrade                                                                                              | Plan Settings                     |  |  |  |  |  |  |
| Company Categories                                  |                                               | For price details, please check here                                                                   | $\sim$                            |  |  |  |  |  |  |
| Credit Transactions                                 |                                               |                                                                                                    |                                   |  |  |  |  |  |  |

## Settings

#### **Document sharing**

Only the Company Admin has access to the Company Admin Settings section. From the Settings, click [Settings] under the "Company Admin" to set document sharing permissions with Regular Members and users outside of your company. (Default setting: Internal sharing is allowed, external sharing is not allowed)

\* If you do not allow sharing for both Regular Members and external users, the [Share] button will be hidden in the edit page.

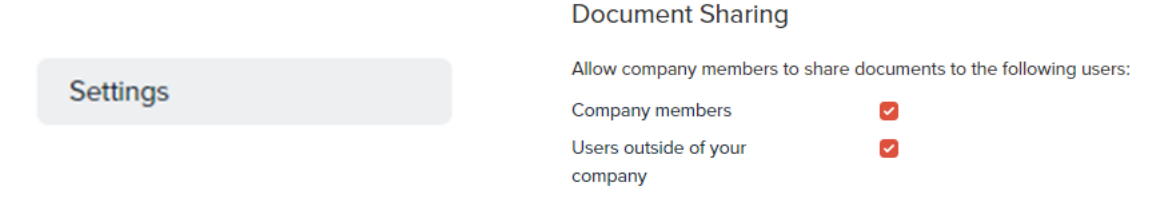

#### **Session timeout**

You can change the session timeout period on the Company Admin > [Settings] page. Enter the length of time (in days) in the box to keep logged in and click [Set] to confirm. The session is applied when "Keep me logged in" is checked on the sign in page.

| "Keep me logged in" time                                                                                                    |
|----------------------------------------------------------------------------------------------------|
| The "Keep me logged in" functionality is to extend the time a user stays signed in.                                                                                        |
| If the user does not check the "Keep me logged in" box from the login page, they will stay signed in for 2 hours.<br>If they check the box they can stay signed in longer. |
| Currently, after 5 days the user will be logged out                                                                                                    |
| Set                                                                                                    |

### **Company Orders**

You can view the order history of all Members in the Company Account from the Company Admin > [Company Orders] page.

#### Total records: 3

#### ക്ട്ര Company Admin Date Entry From - To id Price User User Email 2020-07-22 Recognized: 大家大家晚上好。 Simplified 10:07:00 Recognized: 为了感谢董先生,感谢 Chinese - English ¥ 11,000 80 Settings 团结香港基金会啊,给了我这么个机 Company Orders 会跟大家来交流。Recognized: 呃, 今天呢? Recognized: 我首先要想, 是因为我讲话不会讲广东话,我主要 是讲国语。 Recognized: 因维广东

ቑ

|                        | 话, 很多人说是                                                                                                    |                       |     |          |  |
|------------------------|----------------------------------------------------------------------------------------------------|-----------------------|-----|----------|--|
| 2021-11-18<br>14:11:00 | 54% of election candidates in Japan<br>oppose tighter restrictions on private<br>rights: survey - The<br>MainichiPolitics,Polls,More Japan<br>News,Japan,Latest Ar | English -<br>Japanese | 106 | ¥ 18,140 |  |
| 2022-04-06<br>18:04:00 | ElJING (Mainichi) – The International<br>Paralympic Committee (IPC) has<br>made an abrupt turnaround and<br>banned athletes from Russia and<br>Belarus from parti  | English -<br>Japanese | 115 | ¥ 900    |  |

#### Members

On Members page, the following actions can be done.

- Add / import Members
- Remove Member from the Company Account
- Change Member's permission
- Reset password

## Members

## 👃 5 Members / 🖧 3 Company Admins / & 3 Translation Managers

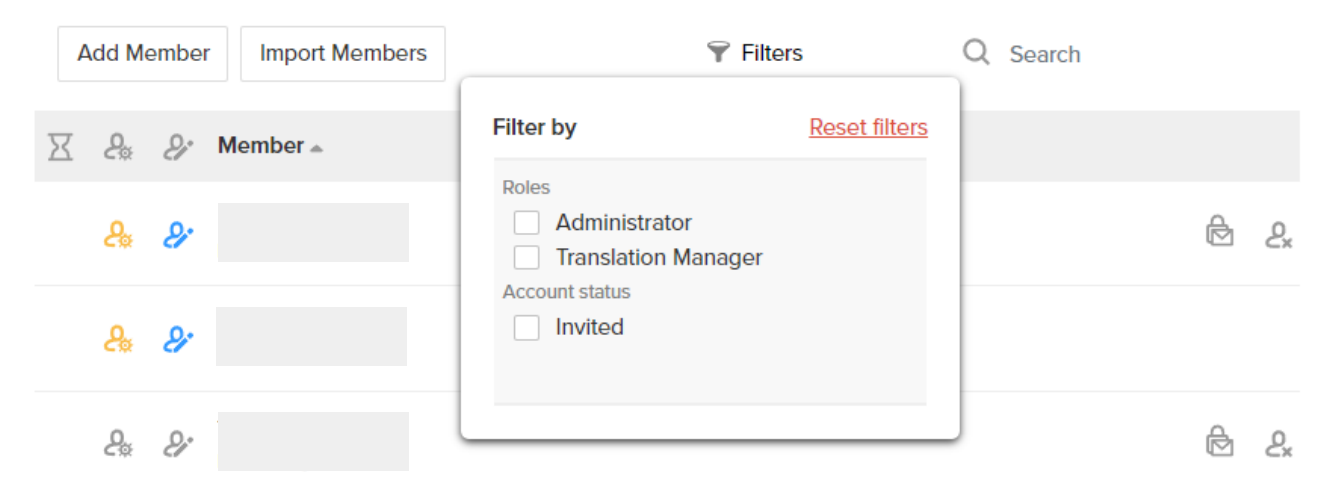

Search results can be filtered by roles and account status, and a member can be specified in the Search bar.

#### How to add/delete Members

You can add, import, and remove Members to/from your Company Account.

| Add Members      |                                                                                   |                                                                                              |
|------------------|-----------------------------------------------------------------------------------|----------------------------------------------------------------------------------------------|
| Add Members      |                                                                                   | Enter the email addresses of the members you<br>want to add one by one. If you have multiple |
|                  |                                                                                   | members to add, enter them separated by                                                      |
| E-mail Addresses |                                                                                   | commas.                                                                                      |
|                  | Type the E-mail addresses of the members you want to add. Separate them by comma. |                                                                                              |
|                  | Send Invitations                                                                  |                                                                                              |

#### **Import Members**

Upload a CSV file containing the email addresses of multiple members you want to add.

| Import Me                                 | mbers                                                                                                    | × |
|-------------------------------------------|----------------------------------------------------------------------------------------------------|---|
| You can add<br>of new memi<br>address per | members by uploading a CSV file with e-mail addresses<br>bers. CSV file should have one column with one e-mail<br>row. Sample file can be downloaded here. | 1 |
|                                           | Add file                                                                                                    |   |
| X                                         | test1 .com<br>Invitation Link                                                                                                    |   |
| https://app.j                             | I.com/company/join/xSUQ9HfDnBuGeKhYCjb6M10N                                                                                                    |   |

\* When you add a member, an invitation email will be sent to the email address. It will be on hold until the member allows it, and an hourglass icon will appear to the left of the username in Members list, which means "inviting."

\* If the invited member does not receive the email address, the email may have accidentally sorted as junk / spam. In Members list, you can display a URL by clicking the "invitation link" of the relevant member. Please send it directly by email.

#### **Remove Members from Company Account**

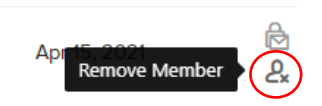

Hover the cursor over the Member's name and click the [Remove Member] icon that appears on the far right.

| Rer          | nove (2)       |  |
|--------------|----------------|--|
| -            | 🔀 🦺 🖋 Member 🔺 |  |
| $\checkmark$ | & & test_1     |  |
| $\checkmark$ | ₽ ₽ test_2     |  |

You can also select multiple users with checkboxes, then click [Remove] to remove them all at once.

#### Change the user's role

| A 37 Members / 🖧 13 Company Adr |                |  |  |  |
|---------------------------------|----------------|--|--|--|
| Add Member                      | Import Members |  |  |  |
| ∑ & & Me                        | mber ≑         |  |  |  |
|                                 | Lcom           |  |  |  |

The icons next to the member names in the Members list indicate the Company Admin (left) and Translation Manager (right). You can set them by clicking the icon. Click the icon again if you want to undo the setting. If the icon is gray, it means that the setting is off. There is no limit to the number of Company Admins. The number of Translation Managers depends on the plan. Please refer to the price list for details.

#### **Reset password**

In the Members list, hover the cursor over the member whose password you want to reset, to the password reset icon be displayed on the far right (red circle in the image below). Click the icon to send a password reset email to the member's email address.

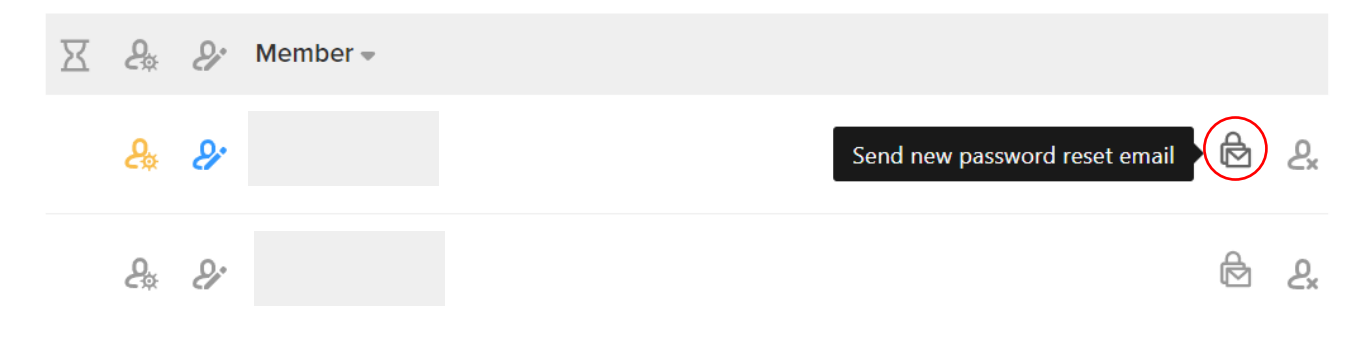

The Member will receive a password reset email.

Please access the password reset page from the email and enter a new password twice to reset password.

| Reset your password |  |  |
|---------------------|--|--|
| @j                  |  |  |
| Password            |  |  |
| Confirm password    |  |  |
| Reset your password |  |  |

To return to the sign in page, click here

## Insights

The graphs on Insights page show the total data (Documents, Phrases, Glossary, and total number of characters used) for the past 12 months. The graphs will be updated daily at 1am (JST).

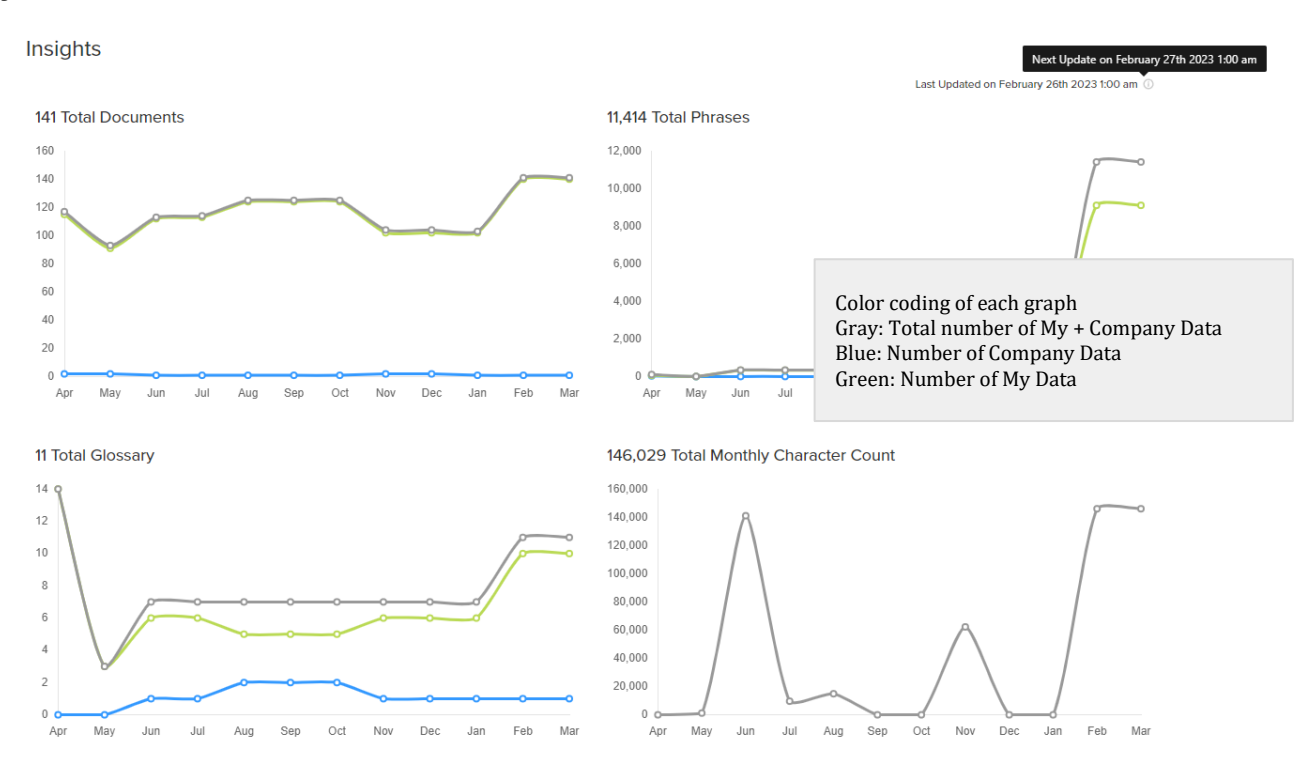

Below the graph, a list of members is displayed, and you can check the usage status (number of Documents, Phrases, Glossary terms, characters used, last used date and time) for each user.

| Export   |                 |               | ₹ F                    | Filters Q t                   | test            | × |
|----------|-----------------|---------------|------------------------|-------------------------------|-----------------|---|
| Member 👻 | 🗐 Documents 🌲 🕕 | 🎵 Phrases 🌲 🕕 | <b>[T</b> Glossary 章 ⊕ | 🖉 Characters 🌲 <sub> ()</sub> | 🗘 Last Used 🌲 🕕 |   |
|          | <b>1</b> (O)    | 1 (0)         | <b>O</b> (O)           | <b>O</b> (O)                  | Jan 31, 2022    |   |
|          | <b>1</b> (O)    | 1 (0)         | O (0)                  | <b>O</b> (O)                  | Dec 23, 2021    |   |

Filters are available for roles and account status, and a member can be specified in the Search bar.

| Filter by                                                      | Reset filters |
|----------------------------------------------------------------|---------------|
| Roles Administrator Translation Manager Account status Invited |               |

# Export Members

| Export                           | × |
|----------------------------------|---|
|                                  |   |
| Filter by                        |   |
| Company Admin                    |   |
| Translation Manager              |   |
| Active Members                   |   |
| Fields                           |   |
| • All                            |   |
| Custom                           |   |
| Date Range                       |   |
| From this Month 2023/03          |   |
| From last Year 2022/03 - 2023/03 |   |
| From custom Range                |   |
| Export                           |   |

Select or specify the range of date and download a CSV file.

## **Company Categories**

Company Categories allows you to manage data by different departments, different teams, purpose of documents, etc.

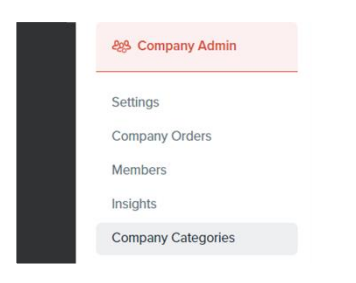

A Category "General" is created by default. If you have not created a new one, all Company Data will be added to "General".

#### How to create a new Category

| ~                          |              |             |        |
|----------------------------|--------------|-------------|--------|
| Name                       |              | Description |        |
| Category A 28              |              |             |        |
|                            |              |             |        |
|                            |              |             |        |
|                            |              |             |        |
| New Category               | Ý            |             |        |
|                            |              |             |        |
| Name                       |              |             |        |
|                            |              |             |        |
| Description                |              |             |        |
|                            |              |             |        |
|                            |              |             |        |
|                            | Sa           | ve          |        |
| _                          | Manage U     | ser Access  |        |
| Allow all user             | rs to access |             |        |
| Q Search                   |              |             |        |
|                            |              |             | $\cap$ |
|                            |              |             | (*     |
| test_3                     |              |             |        |
| test_3                     | .com         |             | $\cup$ |
| test_3                     | .com         |             | •      |
| test_3<br>test_2           | .com         |             | *      |
| test_3<br>test_2           | .com<br>m    |             | *      |
| test_3<br>test_2<br>test_1 | .com<br>m    |             | *      |

1. Create a new Category by clicking [New].

2. From "Manage User Access," select Members to give them access permission. Check [Allow all users to access] or give access to specific users by clicking the [+] next to their names.

\* If you do not check either, no one can access the Category.

## Access Logs

## You can get access logs for all Members of your Company Account.

| දසු Company Admin   | Company Access Logs |                         |
|---------------------|---------------------|-------------------------|
| Settings            | Date Range          | 06/24/2022 - 06/24/2022 |
| Company Orders      |                     | Export CSV              |
| Members             |                     |                         |
| Insights            |                     |                         |
| Company Categories  |                     |                         |
| Company Wallet      |                     |                         |
| Credit Transactions |                     |                         |
| Access Logs         |                     |                         |

- Timestamp
- User ID or IP address
- Storage period: 6 months

# 4. Translation Manager

## Translation Manager adds and manages

Company Documents, Phrases, and Company Glossary shared within the Company Account.

## Add Company Glossary Terms

| <        |                                | ļ                                                                                       | 33 My Phrases (89) ∨<br>Company Phrases (68) | > | D Q Search                                                                                                    | Ø |
|----------|--------------------------------|-----------------------------------------------------------------------------------------|----------------------------------------------|---|----------------------------------------------------------------------------------------------------|---|
| ø        | Last Update 👳                  | From \$                                                                                 |                                              | 1 | \$ ¢                                                                                                    |   |
| יי<br>וד | Yesterday at 6:17 PM<br>by me  | この分野では場屈ボールをはじめと<br>を中心に原則しており、この分野の<br>ており(資料A)、以前実施したアン<br>開心が寄せられています。<br>- Japanese | した姿内運動器具<br>売上は年々増加し<br>ノケートでも高い             | • | In this field, we focus on indoor exercise equipment<br>such as electromagnetic balls, and sales in this field are<br>increasing each year (Document A). There has also<br>been high interest shown in our previous survey.<br>- English | Â |
| *        | Yesterday at 5:06 PM<br>by me  | 商品企画部 東京花子<br>- Japanese                                                                | ÷                                            | • | Tokyo Hanako, Product Planning Department<br>- English                                                                                                    |   |
|          | Yesterday at 5:06 PM<br>by me  | 2021年11月25日<br>- Japanese                                                               | -                                            | • | November 25, 2021<br>- English                                                                                                    |   |
|          | Yesterday at 12:45 PM<br>by me | Home town stays<br>- English                                                            | )                                            | è | 款版[13]年在<br>- Japanese                                                                                                    |   |

Click Glossary on the left menu and open [Company Glossary] tab. You can check the list of added Company Glossary Terms. Glossary Terms are available in any language pair.

## Select languages

| <u>~</u> | Languages •    | T My Glossary (2) ~<br>Company Glossary (2007) | 0 |
|----------|----------------|------------------------------------------------|---|
| ₽        | English        | Japanese                                       |   |
| "        | Type a word    | Type a word                                    |   |
| IT.      | pay stub       | 明細書                                            |   |
|          | office-station | オフィスステーション                                     |   |

Click [Languages] on the upper left to display languages and select the language pair you want to add.

Japanese and English are selected by default, .

## Select Company Category you want to add to

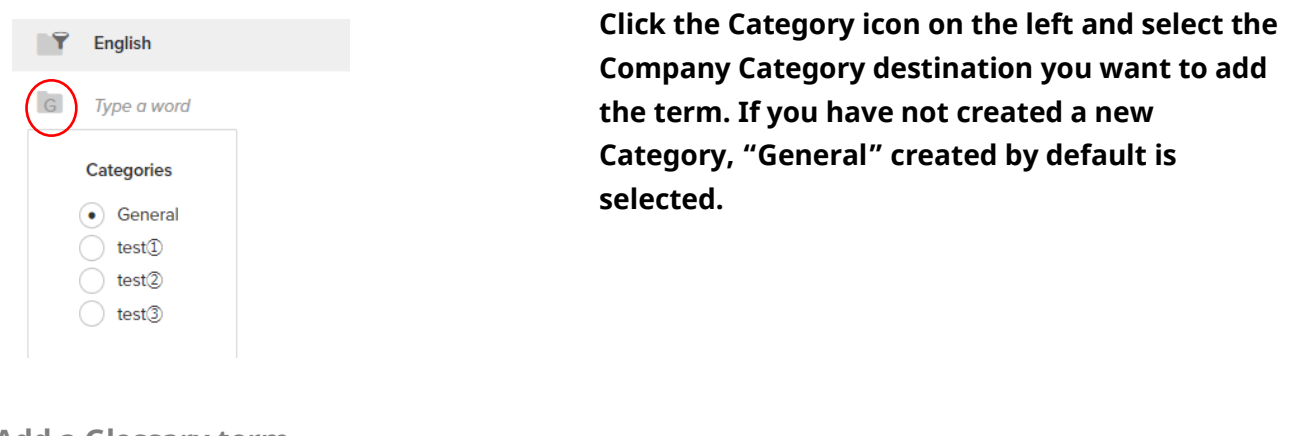

#### Add a Glossary term

|   | English             | Japanese |   |
|---|---------------------|----------|---|
| G | Translation Manager | 翻訳マネージャー | * |

Enter a term for each language and press ENTER to add.

\* Glossary Terms are forcibly replaced automatically without considering the context, unlike Phrases. The Company Glossary affects the machine translations performed by all members in your Company Account.

## See and edit the Company Glossary list

| ~  | Languages 👻    | [ <b>T</b> My Glossary (2) ∨<br>Company Glossary (72047) |
|----|----------------|----------------------------------------------------------|
| e  | English        | Japanese                                                 |
| "  | Type a word    | Type a word                                              |
| IT | pay stub       | 明細書                                                      |
|    | office-station | オフィスステーション                                               |

You can refer to the list by visiting the Glossary page from the left menu and clicking the [Company Glossary] tab. If necessary, you can also edit them by clicking on a term in each language. Company terms will be replaced with 100% matches (exact matches).

## **Import Company Glossary**

#### You can bulk import Company Glossary from the Import/Export icon at the top right. (File formats: TBX and CSV)

|    |           | <b>∏T</b> Com                                       | pany Glossary (72047) V | ? |
|----|-----------|-----------------------------------------------------|-------------------------|---|
| 4  | Languages | •                                                   | C Search                |   |
| I  |           | English                                             | Japanese                |   |
| "  | G         | Type a word                                         | Type a word             | A |
| ΙT | G         | distribution map                                    | 分布図                     |   |
| ф  | G         | DHMCMP[deoxy-5-hydroxymethylcytidine monophosphate] | デオキシヒドロキシメチルシチジンーリン酸    | _ |

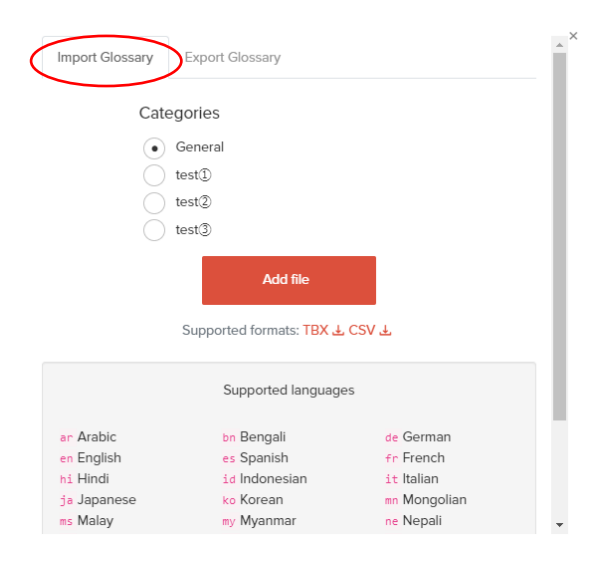

On the [Glossary Import] tab, select the Company Category you want to import and click [Add File] to upload the file.

You can download and use the sample format of the file from <u>"Supported formats".</u>

You can check the language code in <u>"Supported</u> <u>languages".</u>

### **Export Company Glossary**

You can bulk import Company Glossary from the Import/Export icon at the top right. (File formats: TBX and CSV)

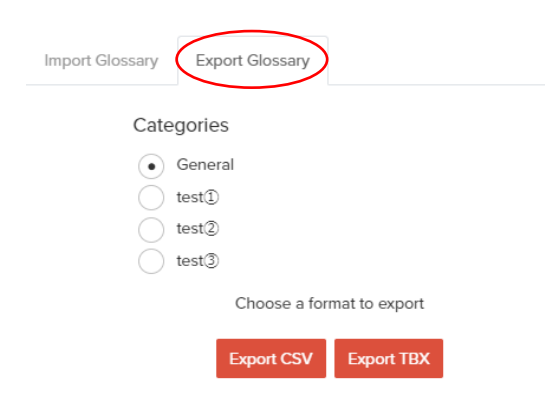

On the [Export Glossary] tab, select the Company Category you want to export and click the [Export CSV] (or [Export TBX])to export.

## **Add Company Phrases**

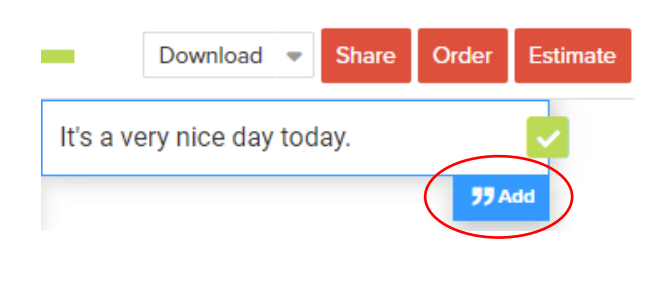

Company Phrases are the phrases that added by the Translation Manager while they are editing the translation. When the Translation Manager edits a translation on the Edit page and clicks [Add] with a Company Category selected, it will be added to both My Phrases and Company Phrases.

### See and edit the Company Phrases list

| 1.      |   |                                     | My Phrases (2)                                          |               |
|---------|---|-------------------------------------|---------------------------------------------------------|---------------|
| ē       | Ŷ | Last Update 📼                       | From 🚔                                                  |               |
| "       | G | <b>Apr 25, 2024</b><br>by Aiden Lim | Random string<br>- English                              | $\rightarrow$ |
| I⊤<br>☆ | G | <b>Mar 8, 2024</b><br>by Aiden Lim  | キカイシュレッダー材は鉄等<br>の付着物を除去する必要のあ<br>る材料である。<br>- Japanese | →             |

Refer to Phrases by clicking Phrases on the left menu and selecting [Company Phrases] tab. If necessary, you can edit the source / translated phrase by clicking on it.

Company Phrases are automatically applied for machine translation. Those with 100% match

(complete match) are used as they are, and those with 50% or more match (partial match) are displayed as references in the right-side panel of the edit page.

## **Import Company Phrases**

You can import, export, and bulk delete Company Phrases from "Phrase Bulk Management" icon at the top right of Company Phrases page. (File formats: TMX and CSV)

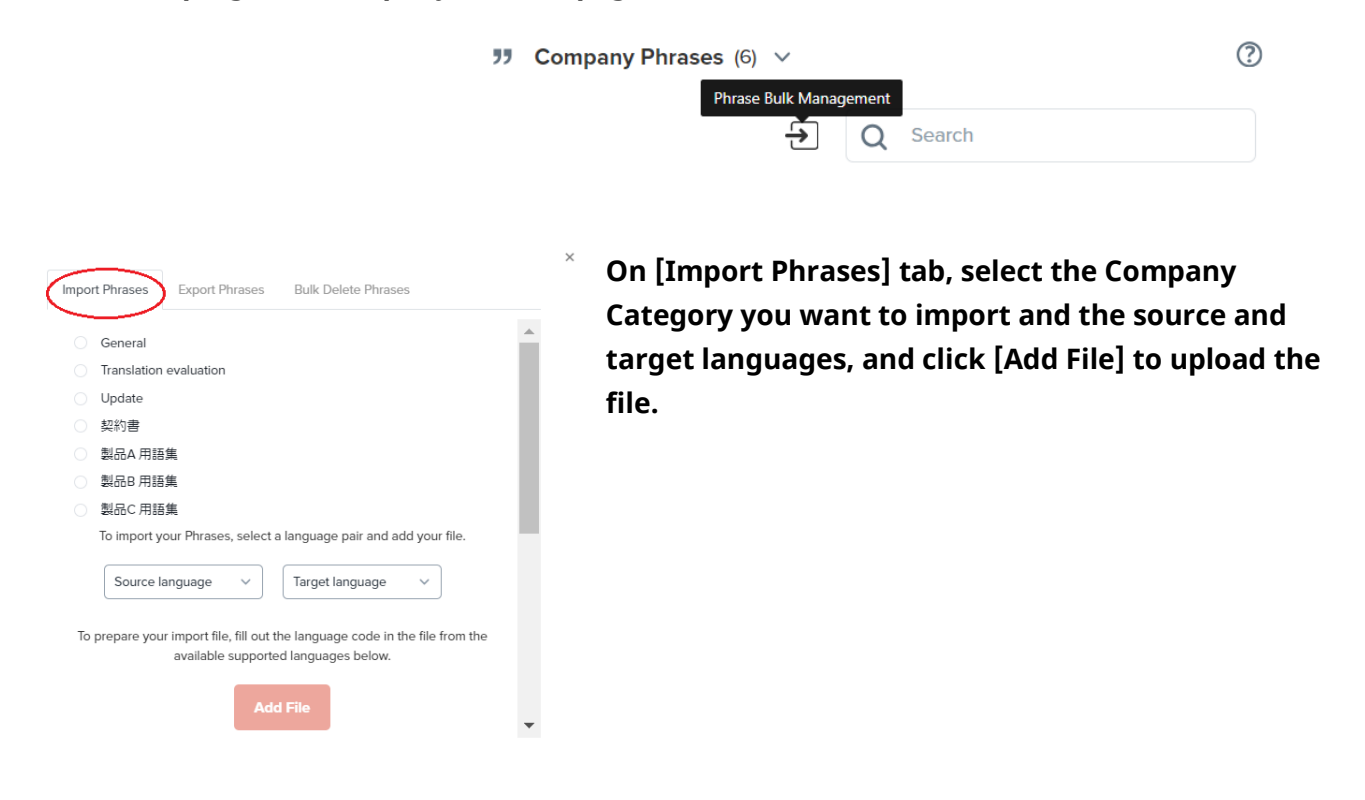

## **Export Company Phrases**

|          | General                                                    |
|----------|------------------------------------------------------------|
|          | Translation evaluation                                     |
|          | Update                                                     |
|          | 契約書                                                        |
|          | 製品A 用語集                                                    |
|          | 製品B 用語集                                                    |
|          | 製品C 用語集                                                    |
|          | To export your Phrases, select a language and file format. |
|          | Source language v                                          |
| Filter I | by:                                                        |
| Tra      | anslation Manager Saved Period                             |
|          |                                                            |
|          | Export CSV Export TMX                                      |

On [Export Phrases] tab, select the Company Category you want to export and the source and target languages. If necessary, select Filter items and click [Export CSV] or [Export TMX] to export.

## **Bulk delete Company Phrases**

|                                              | Phrase Bulk                                            | Management                                                                             | ^ > |
|----------------------------------------------|--------------------------------------------------------|----------------------------------------------------------------------------------------|-----|
| Import Phrases                               | Export Phrases                                         | Bulk Delete Phrases                                                                    |     |
| Cate                                         | gories                                                 |                                                                                        |     |
| $(\bullet)$                                  | General                                                |                                                                                        |     |
|                                              | test①                                                  |                                                                                        |     |
|                                              | test2                                                  |                                                                                        |     |
|                                              | test3                                                  |                                                                                        |     |
| To delete your phras<br>that you have inclue | ses in bulk, select a lai<br>ded from this file will b | nguage pair and add your file. The phrases<br>be DELETED from your Phrases collection. | ;   |
| So                                           | urce language 🗸 🗸                                      | Target language 🗸 🗸                                                                    |     |
| To pr                                        | epare the file, fill out t                             | the sample files from below.                                                           |     |
|                                              | Add your file of Phr                                   | rases to be deleted                                                                    |     |
|                                              | Supported forma                                        | ts: TMX ≟, CSV ≟,                                                                      |     |

From the [Bulk Delete Phrases] tab, select the category in which the phrase you want to delete is registered (if applicable), the [Source language], and the [Target language]. Upload a CSV file with the Phrases to be deleted, using the [Add your file of Phrases to be deleted] button. If you need help making the CSV file, you can download the sample files (TMX/CSV) from "Supported formats" and use it as a template.

## How to select the Category to add Company Phrases

Company Phrases can be categorized and managed.

For example, if you create a Categories optimized for different purposes and add Phrases in the appropriate Category, you can select, apply, and use only the Categories required for that specific translation. By default, the "General" Category is already created, and all Company Phrases will be added to "General". If you want to add Company Phrases in a Category other than "General", you need to change the destination category before adding the Phrases.

| nglish       | : → Japanese | : ₩ <sub>NG</sub> 🖬 ox →            | 🤰 Share 📋 Estimate                                                                                       |
|--------------|--------------|-------------------------------------|----------------------------------------------------------------------------------------------------|
|              |              |                                     | ③ Order                                                                                                  |
| 4            |              | 1002年11月75日<br>第55日ゼラク<br>現成企業が未完らそ | Company Category (0)     Select Company Category where     Company Category where     Phrases are saved. |
|              |              | A <b>V</b>                          | General                                                                                                  |
| ⊖ 2021年11月25 | Ħ            | 2021年11月25日                         | Translation evaluation     Update     stander                                                            |
| 株式会社ヤラク      |              | →<br>株式会社ヤラク 53 Add                 | 副品本用語集                                                                                                   |
|              |              |                                     | () 製品B用語集                                                                                                |
| 原品企運想東京      | 和书子          | 間品企画却東京花子                           | □ 製品C用時期                                                                                                 |
|              |              |                                     |                                                                                                    |

How to select Categories

1. After selecting a Collaborate folder, Select the Company Category to add Phrases from the person and folder icon at the top of the edit page.

2. After selecting, click [Add] or press ENTER to add the translation of each segment.

**Tips:** If Translation Manager does not want to add the Phrases to Company Phrases, uncheck all Company Categories according to the process of selecting Category above.

Then the Phrases will not be added automatically to Company Categories and will be added only to the Translation Manager's My Phrases.

## **Add Company Documents**

If you publish My Documents as Company Documents, other Regular Members can use them as templates.

(Example of use: Various in-house templates such as minutes, contracts, procedure manuals, emails, etc.)

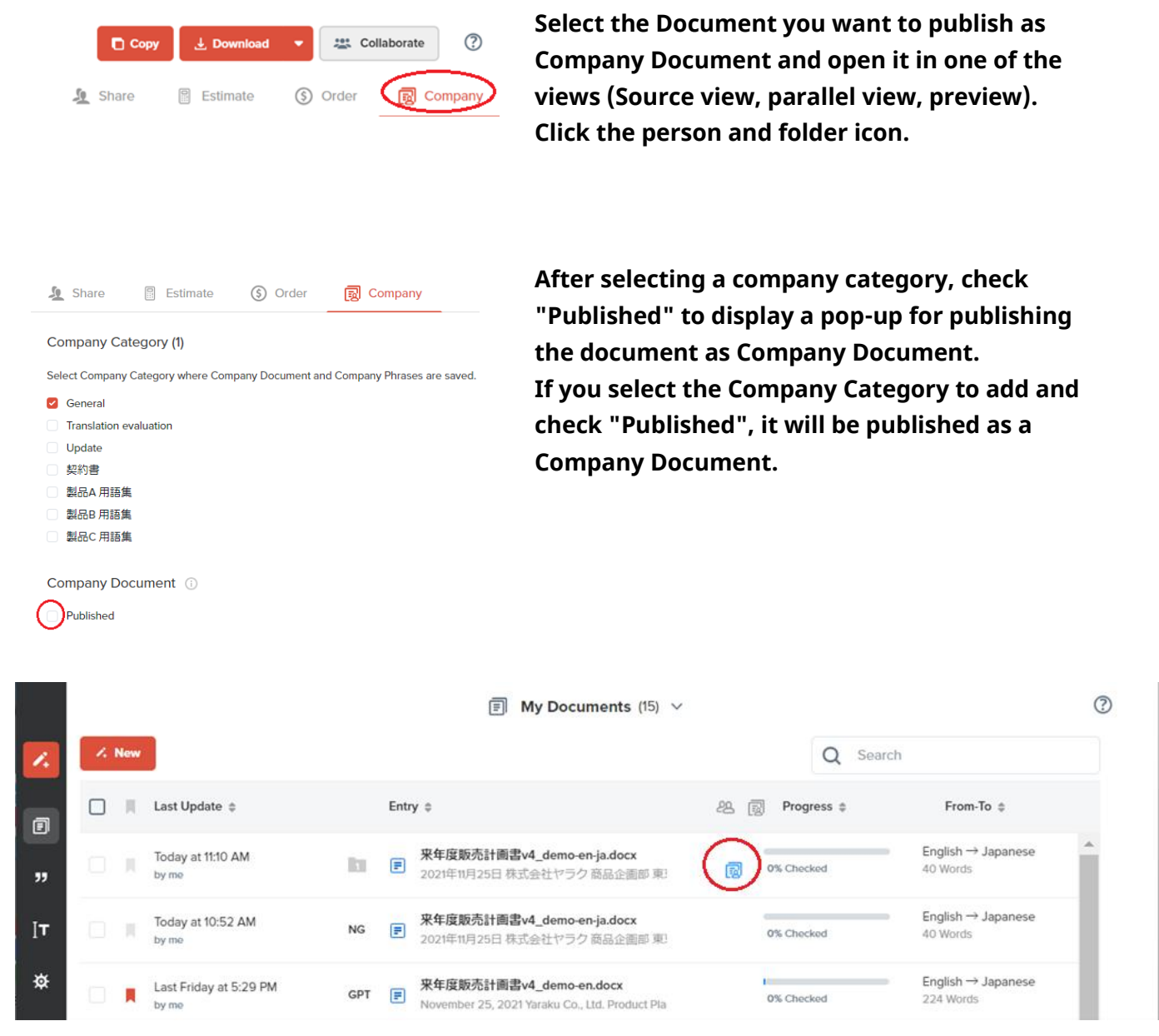

After publishing, the icon indicating "published" will be displayed on the right side of the title on the My Documents list.

# 5. Sign in / sign out

| Sign out          |                                                            |
|-------------------|------------------------------------------------------------|
| Click the power 💍 | icon displayed in the bottom left-hand corner of the page. |

## Sign in

Enter your email address and password and click [Sign in]. (If "Keep me logged in" is not checked, you will be automatically logged out when you do not use the application for 2 hours. If checked, the 2 hours will be extended to 1 month).

| Sign in       |                       |  |  |
|---------------|-----------------------|--|--|
| Email         |                       |  |  |
| Password      |                       |  |  |
| Keep me       | Keep me logged in     |  |  |
| Sign in       |                       |  |  |
|               | OR                    |  |  |
|               | Sign in with SSO      |  |  |
|               | G Sign in with Google |  |  |
|               |                       |  |  |
| Forgot your p | password?             |  |  |
| Create an ac  | count                 |  |  |

The Company Admin can change the period of time of "keep me logged in" from the Company Settings. See the Company Admin section for more details.

# Forgot password

| Email  |                       |
|--------|-----------------------|
| Passwo | ord                   |
| Keep m | ne logged in          |
|        | Sign in               |
|        | OR                    |
|        | Sign in with SSO      |
|        | G Sign in with Google |

If you forgot your password, click [Forgot your password?] on the sign in page to reissue your password. You can also contact the Company Admin and ask them to send you a password reset email.

# 6. Start translation

## Machine Translation (text translation)

Select source/target languages and machine translation engine

#### It automatically detects source language.

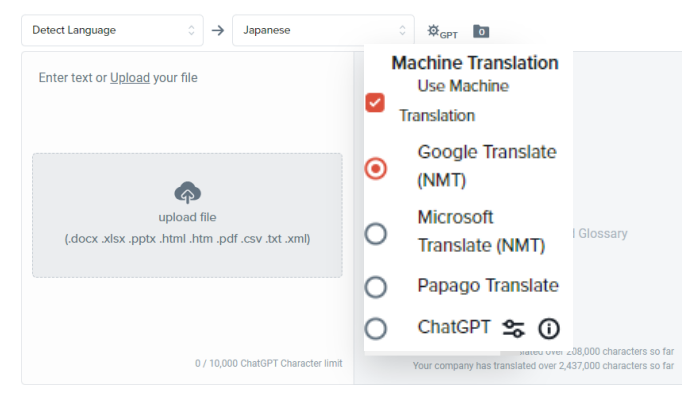

#### Enter text to get translation instantly

After you enter the source text in the left area, the translated text is automatically displayed on the right side. You can copy the translated text from the [Copy] button that appears after the translation.

| English     |             | → Japanese |      | Ø <sub>YA</sub> ∎ | 0% | 1 | Q Search glo            | ssar 🗸 v Japanese                         |
|-------------|-------------|------------|------|-------------------|----|---|-------------------------|-------------------------------------------|
| Hello, this | s is Yaraku |            | こんにち | は、八楽です            |    |   | Machine Tra             | anslation (5) 🛈                           |
|             |             |            | ~ 3  |                   |    |   | Translab<br>- Yaraku Ti | • "Hello, this is Yaraku"<br>anstate Desa |
|             |             |            |      |                   |    |   | Translab                | "Hello, this is Yaraku                    |
|             |             |            |      |                   |    |   | - Google 1              | numinie (NMI)                             |
|             |             |            |      |                   |    |   | - Microsof              | Translate (NMT)                           |
|             |             |            |      |                   |    |   | Translate               | e "Hello, this is Yaraku                  |

#### Machine Translation (file translation)

#### Upload

Drag and drop a file in the left area or select one from "Upload". You can enter / upload up to 100,000 characters (45MB) at a time. If you exceed the limit, please split the file, and upload them separately (the number of machine translations is unlimited).

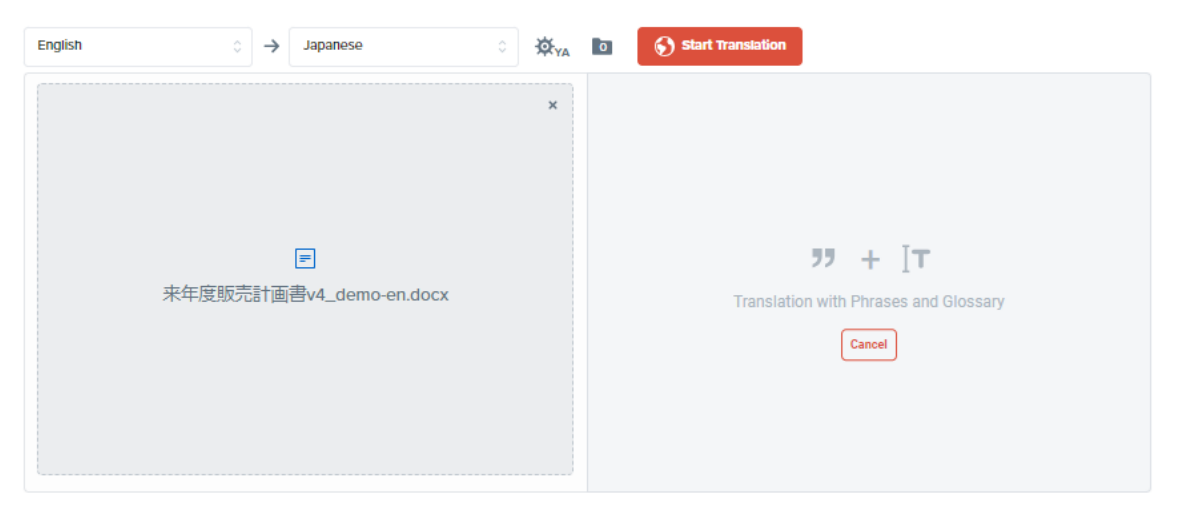

Available file formats are as follows. .docx/.xlsx/.pptx/.html/.htm/.pdf (\*)/.csv/.txt/.xml

\* For PDF, only the files with text information is available. When downloading, it will be in a .docx format.

#### Select machine translation engine

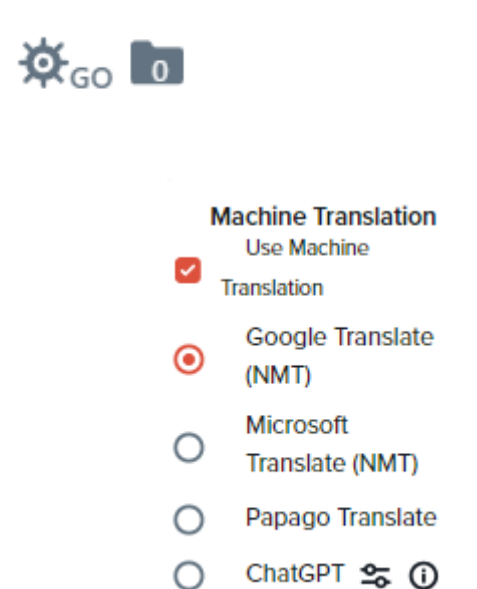

You can choose from Google / Microsoft / Papago / ChatGPT. You can also turn on/off the machine translation process.

The gear icon shows the alphabetical display of the currently selected engine.

- Google: GO
- Microsoft : MS
- Papago : PA
- ChatGPT : GPT

#### Select the source and target languages

| Ja      | apanese 🔺 🔺 | $\rightarrow$ | English 🔺           |
|---------|-------------|---------------|---------------------|
| Arabic  | Hindi       | Nepali        | Tagalog             |
| Bengali | Indonesian  | Dutch         | Turkish             |
| Czech   | Italian     | Polish        | Ukrainian           |
| German  | Japanese    | Portuguese    | Vietnamese          |
| English | Khmer       | Romanian      | Simplified Chinese  |
| Spanish | Korean      | Russian       | Traditional Chinese |
| Finnish | Mongolian   | Sinhala       |                     |
| French  | Malay       | Swedish       |                     |
| Hebrew  | Myanmar     | Thai          |                     |

Click a language and select the source language and the target language. You can switch between the two languages by clicking the arrow in the middle.

\* Supported languages differ depending on the engines.

#### **Select Company Category**

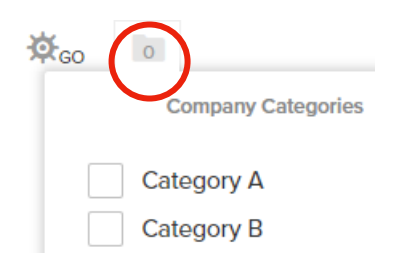

Select the Company Category to be used and applied to machine translation. Automatically created "General" is selected in default.

#### **Start Translation**

Click the red button in the middle to start translation. When the translation process is completed, the edit page appears. Edit page will be displayed after the translation process.

Start Translation

Upper left: Preview after translation/lower left: Parallel view divided into sentences/right:

| side panel<br>■ 来年度販売計画書v4_demo-e                                       |                                            | Сору 3                | , Download 🔻 🕄 Collaborate 🕐                                                                                                    |
|-------------------------------------------------------------------------|--------------------------------------------|-----------------------|----------------------------------------------------------------------------------------------------|
| English                                                                 | ் 🕸 <sub>GPT</sub> 🚺 %                     | Þ                     | Q Search glossary V English                                                                                                    |
|                                                                         |                                            |                       | Machine Translation (5)                                                                                                    |
| 次期計画                                                                    | 2021年11月25日<br>株式会社やラク<br>商品計画部門、東京花子<br>案 | Î                     | Translate "November 25, 2021"<br>- Yaraku Translate Beta<br>Translate "November 25, 2021"<br>- Google Translate (NMT)<br>Translate "November 25, 2021"<br>- Microsoft Translate (NMT)<br>Translate "November 25, 2021" |
| 1を図は、同時川(小文にのか)るナークード。といビンション<br>1 た。アルム第77小町三1+在 AH参加1 アカン/ Document / | くは、1時10月間です土置い3月15日で、1711年1日               | •<br>•                | - Papago Translate<br>Translate "November 25, 2021"<br>- Nict Translate (NT)                                                                                                    |
| 1 O November 25, 2021                                                   | 2021年11月25日                                | <ul> <li>Î</li> </ul> |                                                                                                    |
| Yaraku Co., Ltd.                                                        | 株式会社ヤラク                                    | Add                   | Glossary Matches (0) ①                                                                                                    |
| Product Planning Department, Tokyo Hanako                               | 商品計画部門、東京花子                                |                       | ⊂ Comments (0) ①                                                                                                    |
| Next term plan proposal                                                 | 次期計画案                                      |                       | ₽                                                                                                    |

# 7. Edit by yourself

# Editing the translated texts faster, better, and with more fun - equipped with various support functions for translation.

## **Post-editing**

Word-to-word Highlighting / Smart Suggestions

- Word-to-word Highlighting (for all languages)
   Highlights the corresponding word when mousing over the source or translated text (highlighted in gray).
- Smart Suggestions (for Japanese English only)
   Click a word to display synonyms directly below.

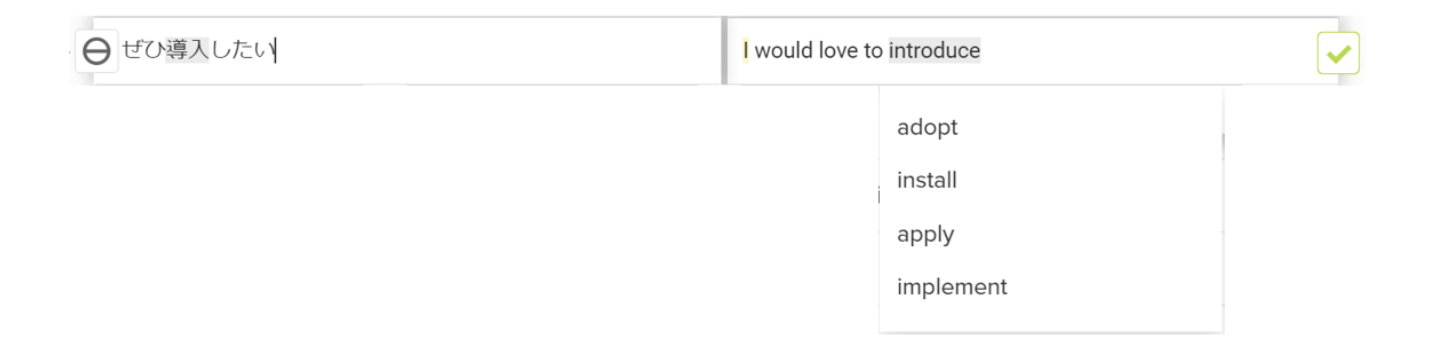

Users can visually determine which words are paired and check for synonyms. These new functions will improve post-editing efficiency and help users to learn a foreign language while translating!

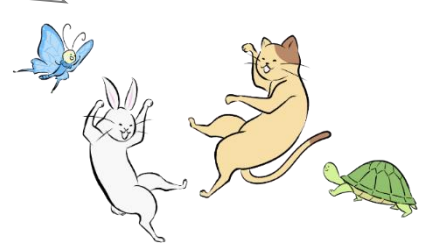

#### **Quality Assistant**

If you don't know where to edit when post-editing, it is more likely to just download the machine translated results. Quality Assistant will give you hints for post-editing. Mistakes in numbers and pronouns, where machine translation engines are likely to make mistakes, are recognized and highlighted by AI, making it easier for anyone to correct the errors.

| Japanese 🗘 🔶 English                       | े 🔅 Y                    |               | 3%                                                                                                 | 🗖 Сору 🛃                   | , Download     |  |
|--------------------------------------------|--------------------------|---------------|----------------------------------------------------------------------------------------------------|----------------------------|----------------|--|
| III Translation Status 😂 Q                 | uality Assistant 🛛 🕀 Sea | rch & Replace |                                                                                                    |                            |                |  |
| heck Status ①                              | Segments                 | Characters    | Phrase Match Status ①                                                                              | Segments                   | Characters     |  |
| / Checked                                  | 1                        | 19            | 55 Complete Match                                                                                  | 7                          | 107            |  |
| Unchecked                                  | 37                       | 520           | <b>99</b> Partial Match                                                                            | 3                          | 74             |  |
| otal                                       | 38                       | 539           | <b>77</b> No Match                                                                                 | 28                         | 358            |  |
|                                            | Check                    | All Segments  | Total                                                                                              | 38                         | 539            |  |
|                                            |                          |               |                                                                                                    | 55 Add                     | All to Phrases |  |
| 令和3年11日25日<br>Unique Noun                  |                          |               | November 25, 3rd year of Reiwa                                                                     |                            |                |  |
| ● 商品企画部 東京花子                               |                          |               | Product Planning Department Hanal                                                                  | ko Tokyo                   |                |  |
| 来期計画提案 Check fo                            |                          |               | Next term plan proposal<br>r missing numbers                                                       |                            |                |  |
| ⊖ 1. はじめに                                  |                          |               | 2. Introduction                                                                                    | 2. Introduction            |                |  |
| 健康は、高齢化社会のキーワードである。<br>Phrase Match        |                          |               | Health is a keyword in an aging soci                                                               | ety.                       |                |  |
| ⊖ 当セクションでは、これまで「電磁ボール」をはじめ主に室内運動用品を開発してきた。 |                          |               | In this section, we have mainly development of the section of the such as "electromagnetic balls". | loped indoor sports equipm | nent           |  |
| 同分野の市場における売上高は年々増加しており(資料A)、               |                          |               | Sales in this field are increasing year                                                            | r by year (Document A),    |                |  |
| 先に実施したアンケートです                              | も高い関心が示されている。            |               | The questionnaire conducted earlier                                                                | also showed high interest. |                |  |
| (資料B)                                      |                          |               | (Material B)                                                                                       |                            |                |  |
| 健康は高齢社会の「キーワー                              | ード」である。                  | Che           | HEALTH is the "keyword" of an aging                                                                | g society.                 | <b>~</b>       |  |
| ⊖ 我が社は、医療機器メーカー                            | ーとして広く認知されている            | 5.            | Our company is widely recognized a                                                                 | as a medical device manufa | acturer. 🗸     |  |
| ⊖ これを踏まえ、専門である微<br>を提案したい。                 | <b>炊電流を応用した、新しい</b> 減    | 重動器具の開発       | Based on this, I would like to propo<br>exercise equipment that applies the                        | e specialized microcurrent | ew 🗸           |  |
| 3. 概 要                                     | beck for omission        |               | 3. Overview                                                                                        |                            |                |  |
| ⊖ ◎コンセプト「医療機器メー                            | ーカーが作る、高機能運動             | 品」            | © Concept                                                                                          |                            | <b>~</b>       |  |
|                                            |                          |               |                                                                                                    |                            |                |  |

| Phrase Match   | Highlight text that matches with Phrases in blue (all languages)   |
|----------------|--------------------------------------------------------------------|
| Unique Nouns   | Highlight unique nouns that might be mistranslated by MT in yellow |
|                | (Japanese and English only)                                        |
| Pronoun        | Highlight pronouns that might be mistranslated by MT in yellow     |
|                | (Japanese to English only)                                         |
| Number Error   | Highlight possibly mistranslated numbers in red (all languages)    |
| Omission Error | Highlight input/source text omitted by MT in red (all languages)   |
| Misspelling    | Highlight misspellings in red (English only)                       |

#### **Edit features**

Edit the translation while comparing the preview and parallel view. For example, when you click a sentence in the preview, the parallel view shows the segment corresponding to that sentence, so you can proceed with editing while referring to the overall layout. (It is also possible to display only one of the views by pressing  $\blacktriangle \forall$  between the two views.)

| <b>Title:</b> You can edit the document title.<br><b>Bookmark:</b> You can click to bookmark important documen                                                                                                    | ts or to filter them                          | <b>Copy/Download:</b> You can download the source/translated text and bilingual file. (Copy button is for text translation.)          |
|----------------------------------------------------------------------------------------------------|-----------------------------------------------|----------------------------------------------------------------------------------------------------|
| (改)来年度販売計画書4.docx                                                                                                    |                                               |                                                                                                    |
| Japanese $\diamond \rightarrow$ English $\diamond \not a _{Y}$                                                                                                    | 3%                                            | Copy 上 Download 🔻                                                                                                    |
| Translation Statu<br>Replace                                                                                                    | s/Quality Assistant/                          | Search &                                                                                                    |
| Next te                                                                                                    | rm plan proposal                              |                                                                                                    |
| <ol> <li>Introduction</li> <li>Health is a keyword in an aging society. In this section, we have mainly de<br/>are increasing year by year (Document A),</li> <li>A high level of interest was also shown in the survey conducted earlier. (N</li> </ol> | veloped indoor sports equipmen<br>faterial B) | at such as "electromagnetic balls". Sales in this field                                                                               |
| HEALTH is the "keyword" of an aging society.<br>Our company is widely recognized as a medical device manufacturer. Base<br>applies the specialized microcurrent.                                                                                         | ed on this, I would like to propos            | e the development of a new exercise equipment that                                                                                    |
| Preview will be updated on time as the source text is<br>edited. Press Enter or click on the update icon between the source and target segments to update the<br>translation.                                                                            | Switch Views: Dis<br>between Preview          | splay only one of the views<br>and Parallel view.                                                                                     |
| symphod file                                                                                                    |                                               | Check/Flag the segment                                                                                                    |
| Non-translate<br>Click on the icon to lock the segment, and<br>to copy the source text to target segment.                                                                                                    |                                               | flag segments you want to review<br>later.                                                                                            |
| 11 〇 我が社は、医療機器メーカーとして広く認知されている。                                                                                                    | Our company is widel                          | ly recognized as a medical device manufacturer.                                                                                       |
| Segment number: Click to show / hide                                                                                                    | ased on this, I would                         | d like to propose the development of a new exercise                                                                                   |
| Back Tran                                                                                                    | <b>slation:</b> Back-translat                 | te the edited translation.                                                                                                    |
|                                                                                                    |                                               | Add a phrase to Phrases                                                                                                    |
| <b>Split: S</b> ource text is split at the position where the cursor is <b>Merge:</b> Selected source text and the source text below are                                                                                                    | placed.<br>merged.                            | By clicking the [Add] after editing the translated text, the pair of the source ar edited text is automatically added in the Phrases. |
| <b>Highlight search/Glossary registration</b><br>Highlight a word to search for it in Google/Wikipedia or add                                                                                                    | d it to the Glossary.                         |                                                                                                    |

Shortcut keys

| New                                             | Description                                                 |
|-------------------------------------------------|-------------------------------------------------------------|
| Enter                                           | Move to the segment below                                   |
| Shift + Enter                                   | Move to the previous segment above                          |
| Arrows $(\uparrow/\downarrow/~/_{\rightarrow})$ | Cursor movement within a segment (up, down,<br>left, right) |
| Tab                                             | Move to the segment on the right                            |
| Shift + Tab                                     | Move to the segment on the left                             |
| Ctrl + Enter                                    | Add to Phrases + Move to the segment below                  |
| Alt + Enter                                     | Confirm + Move to the segment below                         |
| Ctrl + Alt + Enter                              | Add to Phrase + Confirm + Move to the segment below         |
| Ctrl + Z                                        | Undo                                                        |
| Ctrl + Z + Shift                                | Redo                                                        |
| Ctrl + I                                        | Split                                                       |
| Ctrl + M                                        | Merge                                                       |
| Ctrl + F                                        | Search                                                      |

%Ctrl (Windows) = Command (Mac) / Alt (Windows) = Option (Mac)

#### **Right-side panel**

#### Click the segment you want to edit to see a list of various reference in the right-side panel.

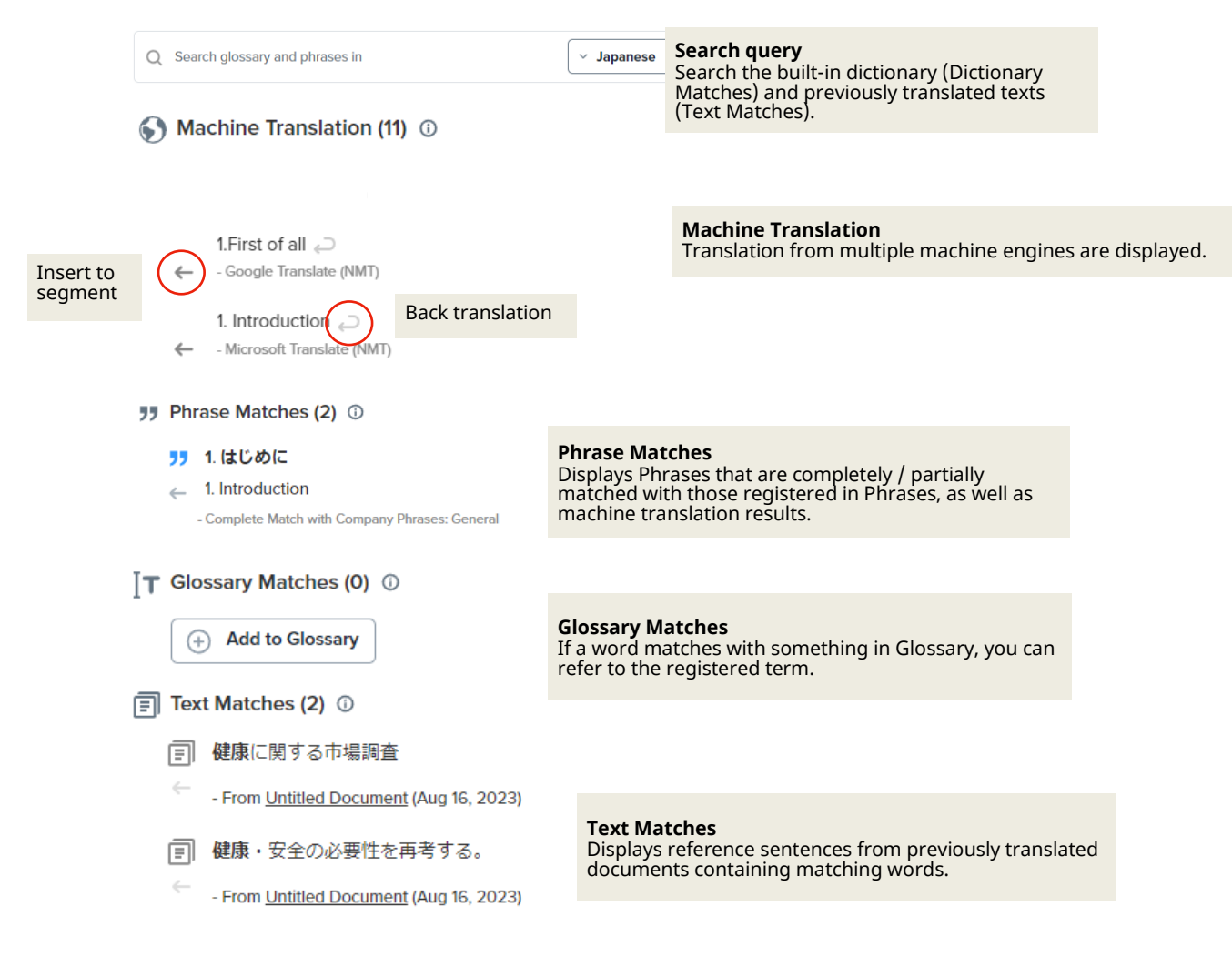

## Dictionary Matches (4) 🛈

| Q 売上高 | NGCHEM sale                                                       | <b>Dictionary Matches</b><br>Displays dictionary definitions and example sentences |  |  |  |  |
|-------|-------------------------------------------------------------------|------------------------------------------------------------------------------------|--|--|--|--|
| Q おり  | NGBIO cage precipitate sediment                                   | Tor related words.                                                                 |  |  |  |  |
| Q 分野  | NGBIO area field field category division field front niche sector |                                                                                    |  |  |  |  |
| Q 資料  | NGBIO data document materials datum material data data            |                                                                                    |  |  |  |  |
|       |                                                                   |                                                                                    |  |  |  |  |

#### Comments (0) ①

| Plea                                                                   |                                                                     |               |                                        | Comments<br>Add your com            | ment to each segme | ent.                |   |
|------------------------------------------------------------------------|---------------------------------------------------------------------|---------------|----------------------------------------|-------------------------------------|--------------------|---------------------|---|
| Add comment  Add comment  Revision History (1) ①  同分野の市場における売上高は年々増加して |                                                                     | 曽加しており        | <b>Revision</b><br>You can r<br>(資料A)、 | <b>History</b><br>efer to the histo | ory of editing ar  | nd adding.          |   |
| 2 →<br>                                                                | Sales in this field are increasing year l<br>lan 21, 2022 Edited by | by year (Docu | ment A),                               |                                     |                    |                     |   |
|                                                                        |                                                                     | <u>1</u>      | Share                                  | Estimate                            | (5) Order          | Collaborate         | ? |
| (upper right on the                                                    | Company" tab<br>e edit page)                                        | Com<br>Selec  | ipany Cate<br>t Company C              | egory (1)<br>ategory where Cor      | mpany Document a   | and Company Phrases |   |
| The category select<br>translation is check<br>to the selected cat     | ted at the time of machine<br>ked. Add Company Phrases<br>egories.  |               | General<br>HR<br>Sales_Mar             | keting                              |                    |                     |   |
| • Company Docum<br>Check the box if yo<br>document as a Con            | nent<br>ou want to publish the<br>mpany Document.                   | Com           | ipany Doc<br>Published                 | ument                               |                    |                     |   |

# 8. Translation Status bar

Click the Translation Status Bar at the top center of the edit page to display the [Translation Status]. [Quality Assistant] and [Search & Replace] tabs are also displayed.

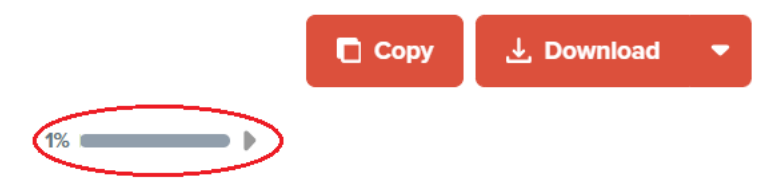

### **Translation Status**

#### Translation status bar displays "Check Status and "Phrase Match Status."

| III Translation Status | 🔄 Quality     | Assistant | ⊕ Search & Replace    |                        |        |
|------------------------|---------------|-----------|-----------------------|------------------------|--------|
| Check Status 👔         | Segments      | Words     | Phrase Match Status 🕧 | Segments               | Words  |
| Checked                | 1             | 2         | 55 Complete Match     | 0                      | 0      |
| Unchecked              | 36            | 38        | 🍠 Partial Match       | 0                      | 0      |
| Total                  | 37            | 40        | <b>77</b> No Match    | 37                     | 40     |
|                        | Check All Seg | gments    | Total                 | 37                     | 40     |
|                        |               |           |                       | <b>55</b> Add All to P | hrases |

#### **Check Status**

The percentage shows the number of checked segments. As the segment is marled as "checked," the percentage increases and the color of the bar changes from blue to green. You can check all the segments at once by clicking [Check All Segments] in the Translation Status bar.

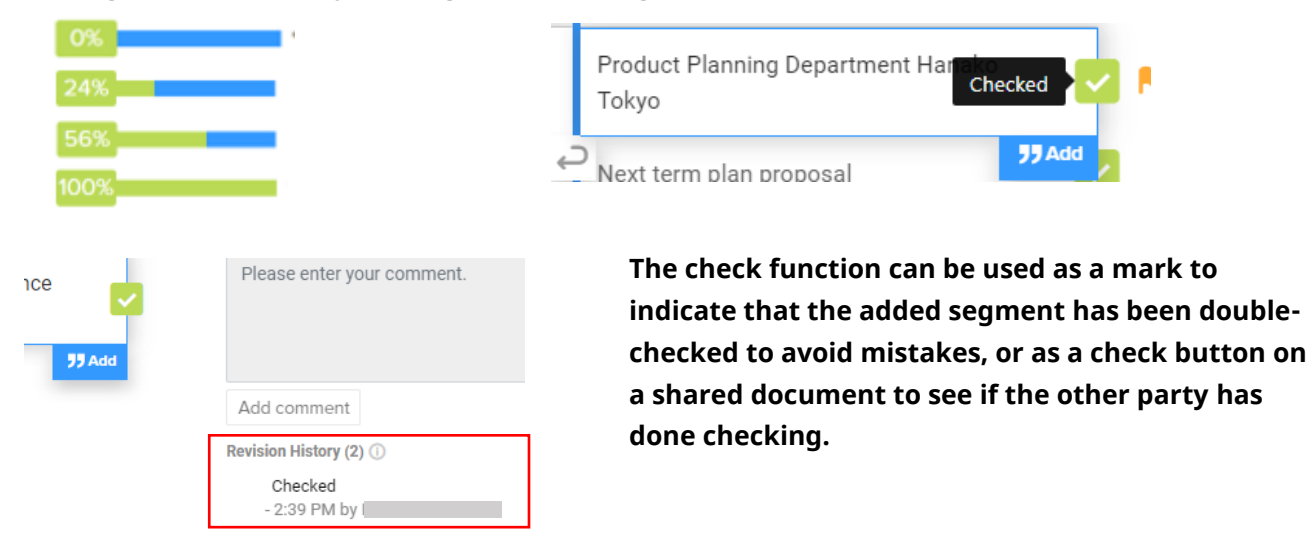

#### **Phrase Match Status**

The bar will be showed in blue when the segment is added to Phrases. You can add all the segments to Phrases at once by clicking [Add All to Phrases].

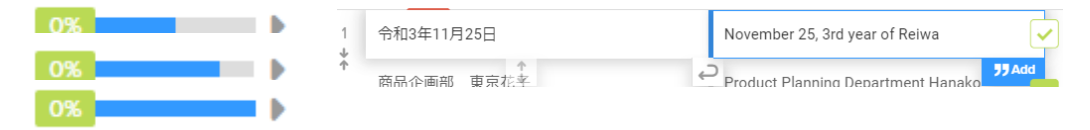

#### **Blue: Exact match**

Segment with an exact match between the source text and the Phrases; the matched phrase from the Phrases is applied as is.

#### Light blue: Partial match

A segment with partial match between the source text and the Phrase by 50% or more (less than 100%). Personalized translations and machine translations are applied. partially matched Phrases are displayed in the right-side panel for reference .

#### **Gray: No match**

The source text matches the segment by less than 50 %. Personalized translations and machine translations are applied.

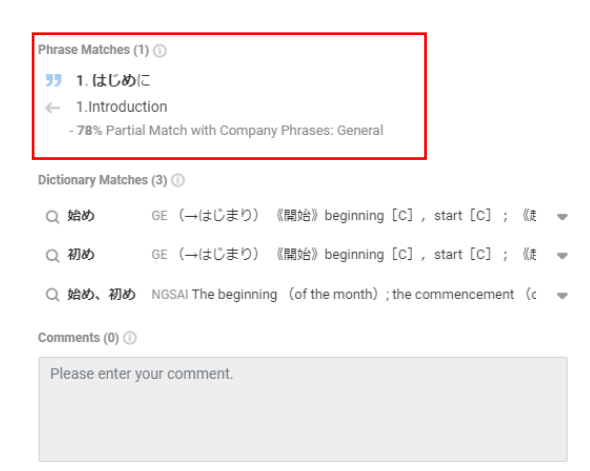

For partially matched phrases, you can check which / how much the Phrase matches in the "Phrase Matches" section in the right-side panel. You can postedit while referring to similar sentences.

♀ The translated segment can either be the machine translation results from the selected engine,

or a machine-learned "personalized translation" from a saved Phrases.

#### **Quality Assistant**

The Quality Assistant tab allows you to see which highlighters are currently turned on in the edit page (Parallel View). All the items are checked by default. They can be manually turned on/off.

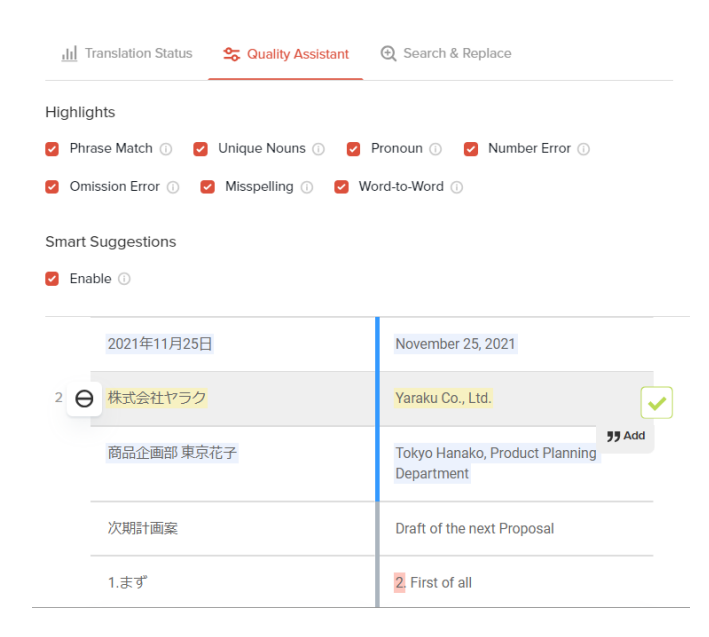

#### Search & Replace

The Search & Replace bar can be found in the Search & Replace tab. This function can be used to batch replace specific words in a document, for example. The bar can also be displayed with the shortcut keys (Ctrl+F,  $\Re$ +F).

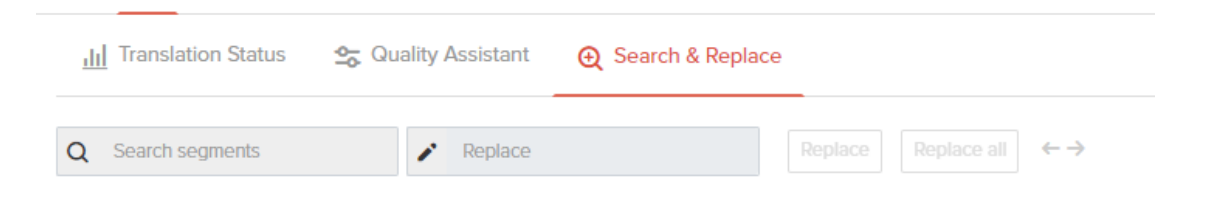

# 9. Document sharing

#### Users can share the document with anyone.

# You can greatly improve your productivity by requesting translations and double checks to others or working on translations in collaboration with multiple people.

|                                         |                       | $\langle$           | 💥 Collaborate  |
|-----------------------------------------|-----------------------|---------------------|----------------|
| 🧕 Share                                 | Estimate              | S Order             | 📆 Company      |
| Manage Users                            |                       |                     |                |
|                                         |                       |                     |                |
| Share With Othe                         | er Users              |                     |                |
| Choose users                            |                       |                     |                |
|                                         |                       |                     |                |
| Type the E-mail addr<br>pressing Enter. | esses of the users ye | ou want to add. Se  | parate them by |
| Comment                                 |                       |                     |                |
| Details of your req                     | uest, references, ado | litional info, etc. |                |
|                                         | Share this            | document            |                |

#### Users who shares a document

Click [Collaborate] on the right top of the edit page to display the [Share] tab. Enter the email address of the person you want to share, enter the request details in the comment field, and click [Share this document] to send an email.

\* When you share a document with someone who does not have an account, the recipient can open the shared document by creating an account for free. Shared documents are stored in My Documents for both the user who shared and received the document.

## Users who received the shared document

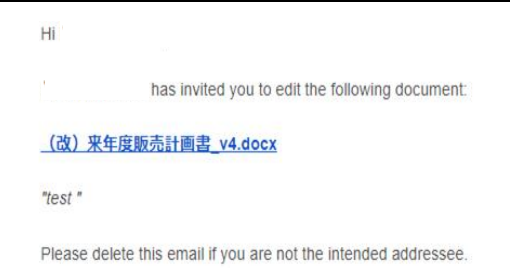

The recipient of the document will receive a notification email. The notification email will include the sharer's username, comments provided, and a link to the document. Click the link to access the same edit page as the original owner.

### Check the shared document

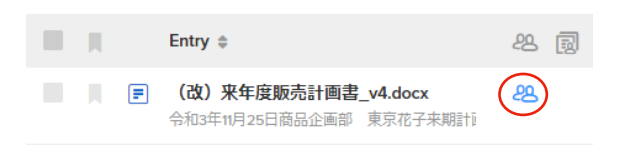

Shared documents are saved in My Documents. An icon appears next to the document title to indicate that it is a shared document.

# 10. Documents page

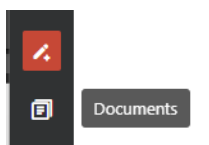

Visit Documents page from the left menu to display My Documents list.

#### **My Documents**

Your own documents will be created automatically when you upload a file or enter text for translation.

|         |       |                            |      | 🗊 My Documents (75) 📼                         |            |                                     |
|---------|-------|----------------------------|------|-----------------------------------------------|------------|-------------------------------------|
| 1.      | 🖍 New |                            |      |                                               |            | Q Search                            |
|         | Ш. д  | Last Update \$             |      | Entry \$                                      | Progress ≑ | From-To \$                          |
| "<br>Іт |       | Today at 10:24 AM<br>by me | DL   | ] Guide<br>左メニューから「ドキュメント」をクリックすると、ドキュメントページが | 0% Checked | Japanese → English<br>63 Characters |
| "<br>[T |       | Today at 10:24 AM<br>by me | DL [ | ] Guide<br>左メニューから「ドキュメント」をクリックすると、ドキュメントページが | 0% Checked | Japanese → English<br>63 Characters |

| Delete All | 🖻 Delete (30) | Duplicate (30) | Download (30) |
|------------|---------------|----------------|---------------|
| ✓ Las      | t Update 🌲    |                | Entry \$      |

If you check the box below the [New] button, the [Delete All], [Delete], [Duplicate], and [Download] buttons will appear.

- [Delete All]: Deletes all saved documents at once.
- [Delete (number)]: Deletes the number of documents currently loaded on the screen.
- [Duplicate]: Duplicates the checked document.
- [Download]: Downloads the checked documents.

Once deleted, the document will be saved in the Trash (upper right) for 30 days.

#### **Company Documents**

Documents edited and published by the Translation Manager. They can be used as an in-house template for things like contracts and IR materials. Click ▼ on the right of "My Documents" to open the pull-down menu, click "Company Documents" to see the list. Open the document you want to use and click [Use Document] to download it to My Documents and make it available.

|                      |         |                                                              | 🗐 Company Documents (1) 📼 |    | 0                                   |
|----------------------|---------|--------------------------------------------------------------|---------------------------|----|-------------------------------------|
|                      |         |                                                              |                           | Q  | Search                              |
| Last Update 🖨        |         | Entry \$                                                     |                           | 29 | , From-To ≑                         |
| Jan 21 2022<br>by me | 1<br>GO | <ul> <li>Untitled Document</li> <li>今日はとてもいい天気です。</li> </ul> | ī e                       |    | Japanese → English<br>13 Characters |

#### Trash

# Deleted documents are kept in the trash for 30 days and they will be automatically deleted after 30 days.

|                      | 🛍 Trash (5) 💌                           | ٥                             |
|----------------------|-----------------------------------------|-------------------------------|
|                      |                                         | Q Search                      |
| Last Update \$       | Entry 🕆                                 | ୍ଥର୍ From-To ≑                |
| Jun 03 2022<br>by me | GO T Untitled Document<br>plan proposal | English → Japanese<br>2 Words |

You can [Delete Forever] or [Restore] the documents.

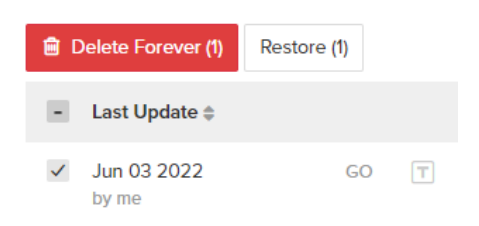

# 11. My Phrases and My Glossary

#### **Refer to My Phrases**

The sentences you edit and add to Phrases will be saved in My Phrases. Check My Phrases from the Phrases icon on the left menu. Phrases are used for machine translation, and you cannot see My phrases of other users. Completely matched phrases are applied as they are, and partially matched (50% - 100%) Phrases are displayed in the right-side panel.

|    |                            |                        | <b>33 My Phrases</b> ( | 90) 🗸 |                          | ? |
|----|----------------------------|------------------------|------------------------|-------|--------------------------|---|
| 14 |                            |                        |                        |       | Phrase Bulk Management   |   |
| ē  | Last Update 💌              | From 🌲                 |                        |       | To 🚔                     |   |
| "  | Today at 12:36 PM<br>by me | 商品企画部東京花子<br>- English |                        | →     | 商品企画部 東京花子<br>- Japanese | • |

#### **Import My Phrases**

| Phrase Bulk Management         |                                                          |                                          |               |  |  |
|--------------------------------|----------------------------------------------------------|------------------------------------------|---------------|--|--|
| Import Ph                      | Trases Export Phrase                                     | s Bulk Delete F                          | hrases        |  |  |
| To import                      | your Phrases, select a la                                | nguage pair and ad                       | d your file.  |  |  |
|                                | Source lang  v                                           | Target langu 🗸                           |               |  |  |
| To prepare                     | your import file, fill out th<br>the available supported | e language code in<br>d languages below. | the file from |  |  |
|                                | Add file                                                 | e                                        |               |  |  |
| Supported formats: TMX 🛓 CSV 🕹 |                                                          |                                          |               |  |  |
|                                | Supported la                                             | nguages                                  |               |  |  |
| ar Arabio                      | bn Bengali                                               | de Gern                                  | nan           |  |  |
| en Englis                      | h es Spanish                                             | fr Fren                                  | ch            |  |  |
| hi Hindi                       | id Indones                                               | ian it Italia                            | n 🔻           |  |  |

You can add multiple phrases at once to My Phrases using [Phrase Bulk Management]. (File formats: TMX and CSV)

Select the source and target language in [Import Phrases] tab and import the file from [Add file]. \* You can refer to the sample format of the file from "<u>Supported formats</u>". You can check the language codes in "<u>Supported languages</u>" section.

### **Export My Phrases**

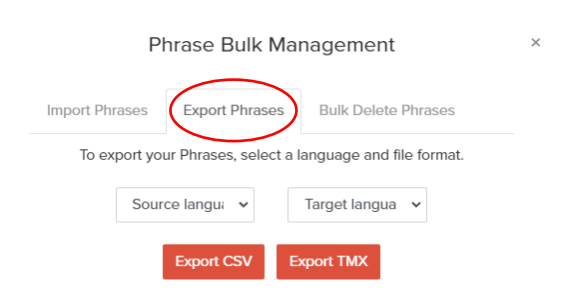

You can download all your My Phrases at once. (File formats: TMX and CSV) From the [Export Phrases] tab, select the source and target language, filter items if necessary, and click [Export CSV] or [Export TMX] to export.

### **Bulk delete My Phrases**

| Phrase Bulk Management                                     |                                                                        | ^                                                                               |   |
|------------------------------------------------------------|------------------------------------------------------------------------|---------------------------------------------------------------------------------|---|
| Import Phrases                                             | Export Phrases                                                         | Bulk Delete Phrases                                                             |   |
| To delete your phr<br>file. The phrase<br>DEL              | ases in bulk, select a<br>es that you have incl<br>ETED from your Phra | a language pair and add your<br>uded from this file will be<br>ases collection. | l |
| Sour                                                       | ce langu 🗸                                                             | Target langu 👻                                                                  | 1 |
| To prepare the file, fill out the sample files from below. |                                                                        |                                                                                 |   |
| Add                                                        | your file of Phrases                                                   | to be deleted                                                                   | 1 |
| SL                                                         | pported formats: TN                                                    | IX ㅗ CSV ㅗ                                                                      | 1 |
|                                                            | Supported lang                                                         | uages                                                                           |   |
| ar Arabic<br>en English                                    | bn Bengali<br>es Spanish                                               | de German<br>fr French                                                          | Ŧ |

You can delete multiple Phrases at once by file import.

From the [Bulk Delete Phrases] tab, select the [Source language] and the [Target language]. Upload a CSV (or TMX) file with the Phrases to be deleted, using the [Add your file of Phrases to be deleted] button. If you need help making the file, you can download the sample files (TMX/CSV) from "Supported formats" and use it as a template.

### Refer to / add My Glossary

You can check the list of My Glossary from the Glossary icon in the left menu. Languages can be set with the [Languages] button. You can add terms in any language pair. Bulk import is also available (File formats: TBX and CSV).

\*Unlike Phrases, Glossary is forcibly applied automatically without considering the context.

\*My Glossary only affects the machine translations you do in your account.

| 1  | Languages 💌      | <b>T</b> My Glossary (2) ∨<br>Import/Export<br>Search | (?<br>111 |
|----|------------------|-------------------------------------------------------|-----------|
| F  | English          | Japanese                                              | -         |
| "  | Type a word      | Type a word                                           |           |
| IT | Yaraku Co., Ltd. | 株式会社ヤラク                                               |           |
|    | Proposal         | 計画案                                                   |           |

## **Import My Glossary**

| Import Glossary | Export Glossary                  |  |
|-----------------|----------------------------------|--|
|                 | Add file                         |  |
|                 | لے CSV کے Supported formats: TBX |  |

From [Import/Export] icon at the right top, you can add My Phrases all at once (File formats: TBX and CSV). Upload the file from [Add file]. \* You can refer to the sample format of the file from "<u>Supported formats</u>". You can check the language codes in "<u>Supported languages</u>" section.

## **Export My Glossary**

| Import Glossary Export Glossary |
|---------------------------------|
| Choose a format to export       |
| Export CSV Export TBX           |

Click [Import/Export] icon at the top right, open [Export Glossary] tab and export CSV or TBX file.

# 12. Settings

You can customize settings as needed.

|                        | Full name                                          | If you want to change the name or email address,                                                                                                    |
|------------------------|----------------------------------------------------|----------------------------------------------------------------------------------------------------|
| My Account<br>Settings | Email                                              | click [Update] at the end to save.                                                                                                    |
|                        | Password                                           | Change the password with [Change] button.<br>If your company has set passwords to be regularly<br>changed (paid option), the next expiration date for<br>your password will be shown.<br>Password<br>Due to company rules, your password will expire on Jul 30, 2024 |
|                        | Language                                           | You can choose the interface language from English and Japanese.                                                                                                    |
|                        | Text Size                                          | By default, the text size is set to Medium.                                                                                                    |
|                        | Receive document<br>comment<br>notification emails | Check if you want an email notification that a<br>comment has been added to the shared document<br>(checked by default). Email notifications are sent in<br>batches every 5 minutes.                                                                                 |
|                        | Last sign in date                                  | The day you last signed in                                                                                                    |
|                        | Member since                                       | The date you created your account                                                                                                    |
|                        | Account –<br>Deactivate                            | Disable your account. Please note that you cannot re-<br>enable the account by yourself.                                                                                                    |

| Machine<br>translation<br><u>Settings</u> | <u>Turn on/off machine translation process</u><br>If you want to translate from scratch on the edit page without using<br>machine translation, uncheck "Use Machine Translation" (You can also<br>select whether to use it from the gear icon on the start page).                                                                                                    |  |
|-------------------------------------------|----------------------------------------------------------------------------------------------------|--|
|                                           | Setting of the category priority                                                                                                    |  |
|                                           | You can set the priority of the categories to be applied during machine                                                                                                    |  |
|                                           | translation process. Visit Settings page and click [Settings] under                                                                                                    |  |
|                                           | "Machine Translation." Drag in order of priority (the first is applied with                                                                                                    |  |
|                                           | the highest priority).                                                                                                    |  |
|                                           | Machine Translation Settings<br>Use Machine Translation                                                                                                    |  |
|                                           | Category Priority                                                                                                    |  |
|                                           | You can set the priority of Categories for translation results. Drag to sort the categories in order.                                                                                                    |  |
|                                           | Category Description                                                                                                    |  |
|                                           | Category A                                                                                                    |  |
|                                           | Category B                                                                                                    |  |
|                                           | Category C                                                                                                    |  |
|                                           | General                                                                                                    |  |
|                                           | If you have multiple translation options for a single term, you can deal<br>with them using the category function. Normally, multiple translations<br>cannot be saved for a single term, but if you use a different Company<br>Category, you can save the different translation for the already added<br>term.<br>(Glossary terms are saved in both direction of source-to-original and<br>original-to-source. Phrases are saved in only one direction.) |  |

# 13. If you are in trouble

#### Help

Help (?) is in the upper right corner of each page. Please refer to it when you want more information about each function.

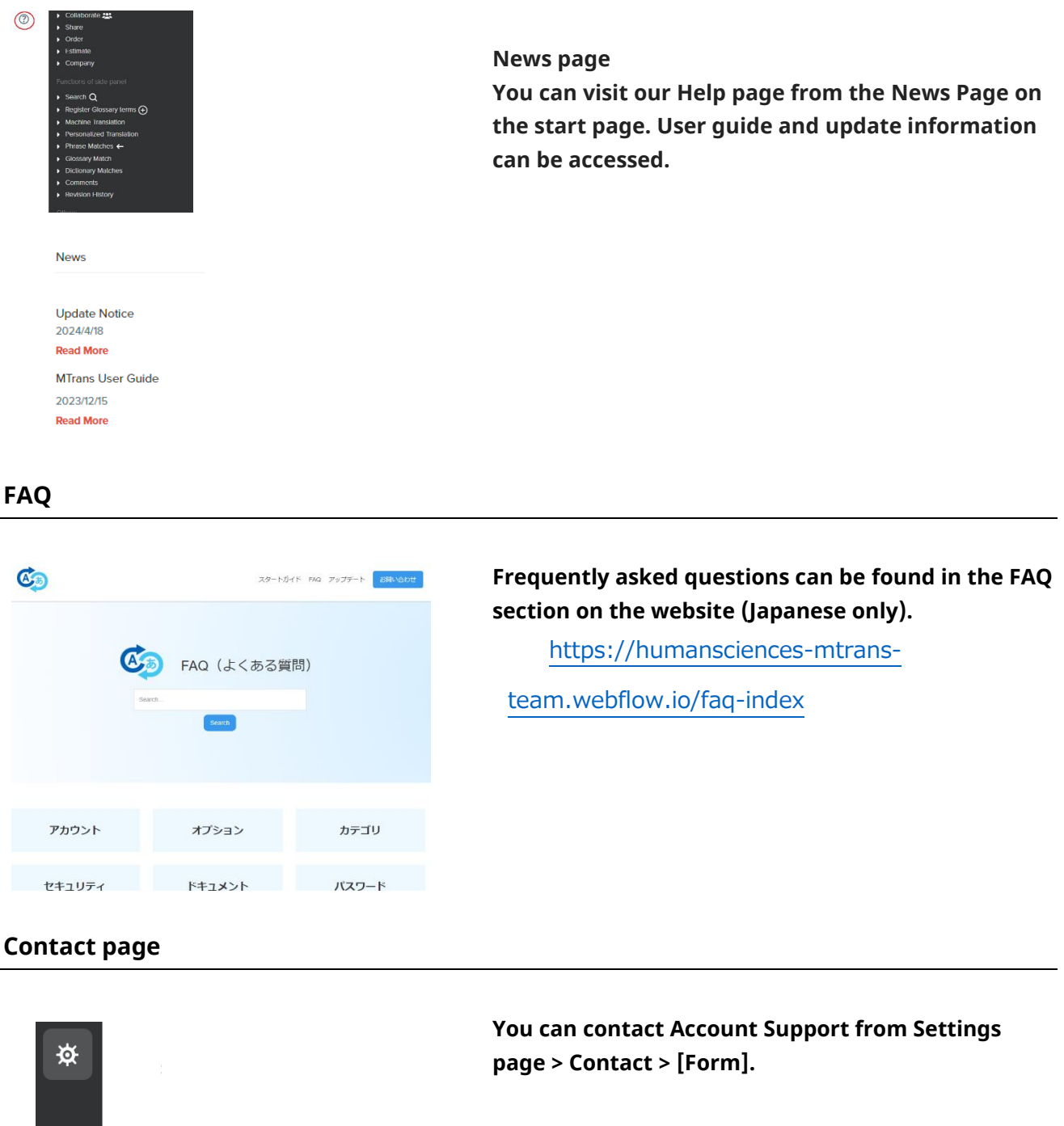

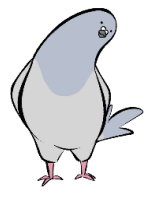

M Contact

Form

Ċ